# **Oriental motor**

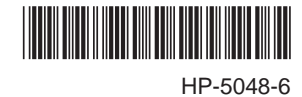

ネットワークコンバータ スレーブ編

# 対象:BLVシリーズ

# CE

お買い上げいただきありがとうございます。

この取扱説明書には、製品の取り扱いかたや安全上の注意事項を示しています。

• 取扱説明書をよくお読みになり、製品を安全にお使いください。

•お読みになった後は、いつでも見られるところに必ず保管してください。

もくじ

| 1 | BLV | の設定と接続                 | 2  |
|---|-----|------------------------|----|
|   | 1.1 | <b>BLV</b> のスイッチの設定    | 2  |
|   | 1.2 | BLVと制御用電源の接続           | 3  |
|   | 1.3 | ネットワークコンバータと BLVの接続    | 3  |
| 2 | CC- | ·Link通信で使うとき           | 5  |
|   | 2.1 | ガイダンス                  | 5  |
|   | 2.2 | リモートレジスター覧             | 8  |
|   | 2.3 | リモート I/Oの割り付け          | 8  |
| 3 | ME  | CHATROLINK通信で使うとき      | 10 |
|   | 3.1 | ガイダンス                  | 10 |
|   | 3.2 | NETC01-M2の I/Oフィールドマップ | 13 |
|   | 3.3 | NETC01-M3の I/Oフィールドマップ | 14 |
|   | 3.4 | 通信フォーマット               | 15 |
| 4 | リモ  | ート I/Oの詳細              | 17 |
|   | 4.1 | リモート I/O入力(BLVへの入力)    | 17 |
|   | 4.2 | リモート I/O出力(BLVからの出力)   | 18 |
| 5 | 命令  | コードー覧                  | 19 |
|   | 5.1 | メンテナンスコマンド             | 19 |
|   | 5.2 | モニタコマンド                | 19 |
|   | 5.3 | 運転データ                  | 21 |
|   | 5.4 | パラメータ                  | 22 |
|   | 5.5 | グループ機能                 | 26 |
| 6 | BLV | のアラーム、ワーニング、通信エラー      | 28 |
|   | 6.1 | アラーム                   | 28 |
|   | 6.2 | ワーニング                  | 30 |
|   | 6.3 | 通信エラー                  | 30 |
|   |     |                        |    |

# BLVの設定と接続 ٦

BLVシリーズ(BLVと表記)をネットワークコンバータ NETC01-CC、NETC01-M2または NETC01-M3と組み合わ せて使用するときのスイッチの設定、接続について説明します。

# 1.1 BLVのスイッチの設定

ネットワークコンバータと組み合わせて使うときは、事前に BLVのスイッチを設定してください。

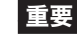

■ 王要 ┃ • スイッチを設定するときは、必ず BLVの電源を切ってください。電源が投入されている状態で設定して も、有効になりません。

• 通信設定スイッチ(SW2)の No.4 と No.6 は ONにしないでください。

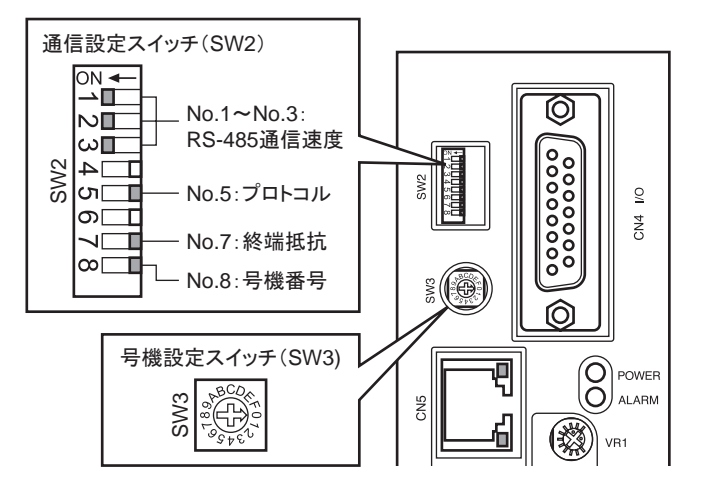

### ■ プロトコル

通信設定スイッチ(SW2)の No.5 を OFFにします。 出荷時設定 OFF

# ■ 号機番号(スレーブアドレス)

号機設定スイッチ(SW3)と通信設定スイッチ(SW2)の No.8を併用して、号機番号(スレーブアドレス)を設定します。 号機番号(スレーブアドレス)はドライバ同士で重複しないように設定してください。 出荷時設定 SW3:0、SW2-No.8:OFF(号機番号 0)

| SW3 | SW2-No.8 | 号機番号<br>(スレーブアドレス) | SW3 | SW2-No.8 | 号機番号<br>(スレーブアドレス) |
|-----|----------|--------------------|-----|----------|--------------------|
| 0   |          | 0                  | 0   |          | 16                 |
| 1   |          | 1                  | 1   | ]        | 17                 |
| 2   |          | 2                  | 2   | ]        | 18                 |
| 3   |          | 3                  | 3   |          | 19                 |
| 4   |          | 4                  | 4   |          | 20                 |
| 5   |          | 5                  | 5   |          | 21                 |
| 6   |          | 6                  | 6   | ]        | 22                 |
| 7   | OFF      | 7                  | 7   |          | 23                 |
| 8   |          | 8                  | 8   |          | 24                 |
| 9   |          | 9                  | 9   |          | 25                 |
| А   |          | 10                 | А   |          | 26                 |
| В   |          | 11                 | В   |          | 27                 |
| С   |          | 12                 | С   |          | 28                 |
| D   |          | 13                 | D   |          | 29                 |
| E   |          | 14                 | E   | ]        | 30                 |
| F   |          | 15                 | F   |          | 31                 |

#### ■ 通信速度

通信設定スイッチ(SW2)の No.1 ~ 3をすべて ONにして、通信速度を 625 kbpsに設定してください。 出荷時設定 すべて OFF

#### ■ 終端抵抗

| ネットワークコンバータから一番離れた位置(終端)にある BLVは、終端抵抗       | SW2-No.7 | 終端抵抗(120 Ω) |
|---------------------------------------------|----------|-------------|
| を設定します。通信設定スイッチ(SW2)の No.7を ONにして、RS-485 通信 | OFF      | なし          |
| の終端抵抗(120Ω)を設定してください。                       | ON       | あり          |
|                                             |          |             |

### **1.2 BLVと制御用電源の接続**

主電源で通信機能を含むすべての機能を使用することができますが、制御用電源をBLVに接続すると、主電源 を投入しなくてもマスタ機器と通信できます。通信機能だけを使って運転データやパラメータを設定したり、アラー ム履歴を確認することができます。

**重要** 主電源を接続せずに制御用電源だけを接続したときに、運転信号を入力すると、不足電圧のアラーム が発生しますが、通信操作はそのまま実行できます。

#### ■ 制御用電源の仕様

| ユニット品名 | 入力電源電圧        | 電流容量     |  |  |
|--------|---------------|----------|--|--|
| BLV510 | DC24 \/+ 109/ |          |  |  |
| BLV620 | DC24 V±10%    | 300 mA以上 |  |  |
| BLV640 | DC48 V±10%    |          |  |  |

#### ■ 適用リード線

- 剥き線長さ:11 mm
- 適用リード線:AWG24 ~ 16(0.2 ~ 1.25 mm<sup>2</sup>)

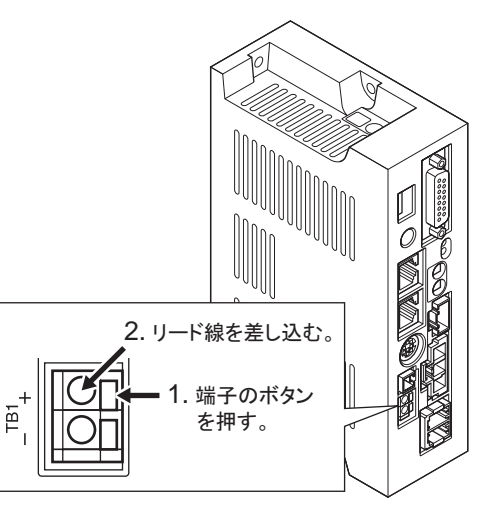

# 1.3 ネットワークコンバータと BLVの接続

オプション(別売)または市販の LANケー ブル(ストレート結線)で、ネットワークコン バータの CN6 と BLVの CN5(または CN6) を接続します。

**BLV**の空いた方のコネクタで、別のドライバ と接続できます。オプションまたは市販の LANケーブル(ストレート結線)でドライバ同 士を接続してください。

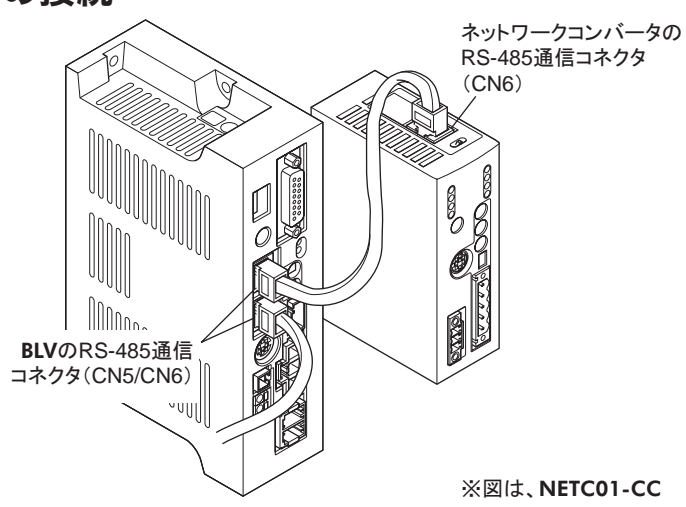

#### BLVのコネクタ(CN5/CN6)

#### • 内部回路

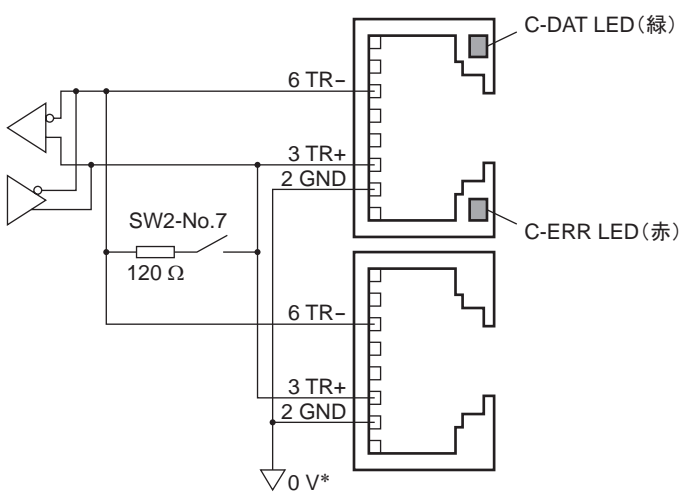

\* 主電源入力端子(CN1)、制御用電源入力端子(TB1)のGNDと共通です(非絶縁)。

#### • CN5/CN6 ピンアサイン

| ピン No. | 信号名  | 内容              |         |
|--------|------|-----------------|---------|
| 1      | N.C. | 未使用             | -       |
| 2      | GND  | GND             | 8 - [7] |
| 3      | TR+  | RS-485 通信用信号(+) | ·    `` |
| 4      | N.C. | 未使用             |         |
| 5      | N.C. | 未使用             | · 18 ,7 |
| 6      | TR-  | RS-485 通信用信号(一) |         |
| 7      | N.C. | 未使用             | -       |
| 8      | N.C. | 未使用             | -       |

#### • LED

| 名称           | 説明                                       |
|--------------|------------------------------------------|
| C-DAT LED(緑) | RS-485 通信によるマスタ局との通信が正常に行なわれているときに点灯します。 |
| C-ERR LED(赤) | RS-485 通信によるマスタ局との通信に異常が発生すると点灯します。      |

# 2 CC-Link通信で使うとき

BLVシリーズ(BLVと表記)を NETC01-CCと組み合わせて、CC-Link通信でお使いになる場合にご覧ください。

# 2.1 ガイダンス

はじめてお使いになるときはこの節をご覧になり、運転方法のながれについてご理解ください。

■ 重要 ↓ ● 運転するときは周囲の状況を確認し、安全を確保してから行なってください。

• パラメータの設定方法は、別冊の NETC01-CCユーザーズマニュアルをご覧ください。

通信速度、局番、号機番号を設定します STEP 1

## ■ スイッチによる設定 **BLV**の設定条件

- BLVの号機番号:0
- RS-485 通信速度:625 kbps
- プロトコル:SW2-No.5:OFF

#### NETC01-CCの設定条件

- CC-Link局番:1
- RS-485 通信速度:625 kbps
- CC-Link通信速度:マスタ局に同じ
- 動作モード:6 軸接続モード

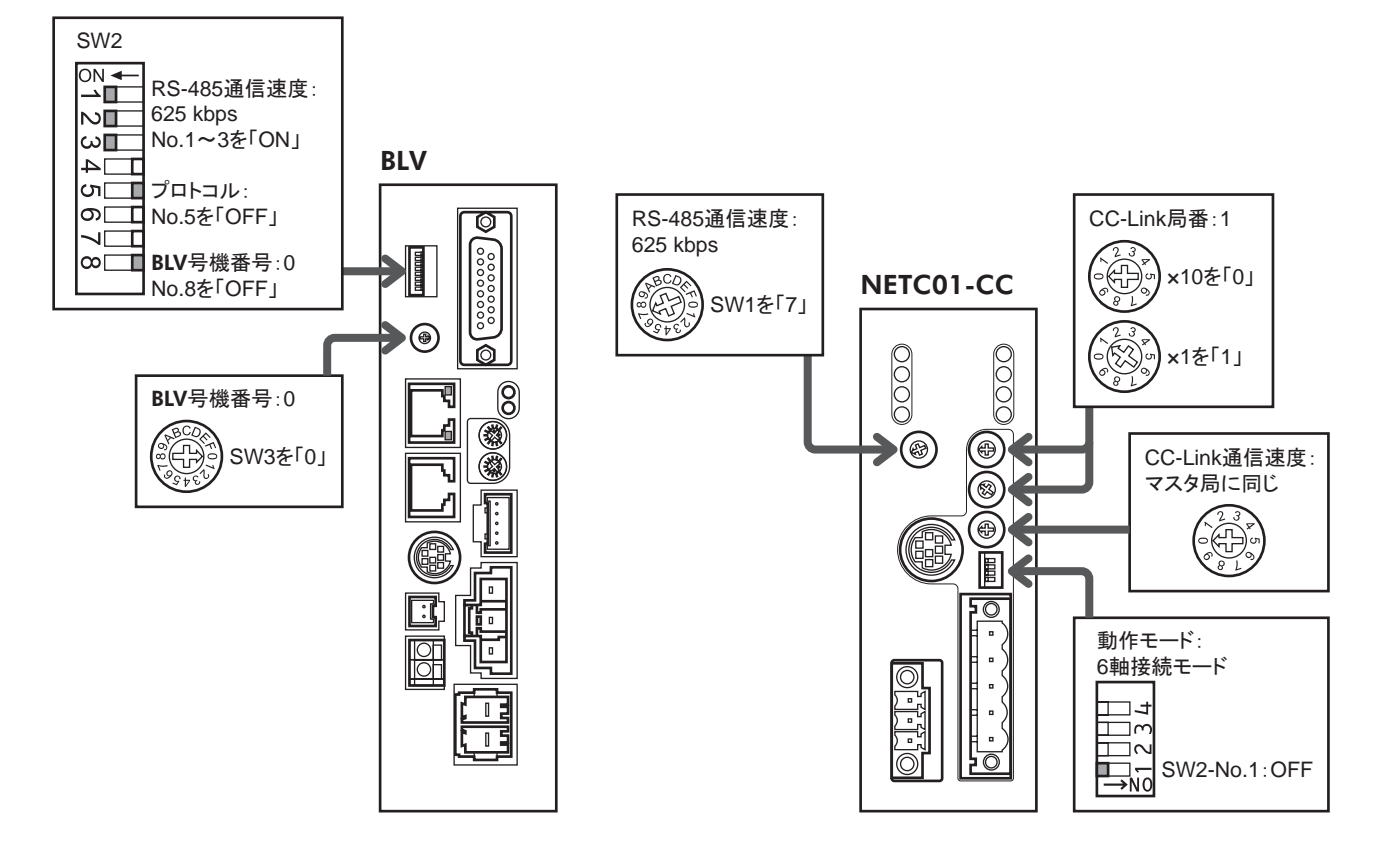

### ■ パラメータによる設定

- 1. NETC01-CCの「接続(号機番号 0) (1D80h)」パラメータを「1:有効」にします。
- 2. NETC01-CCの「NVメモリー括書き込み(3E85h)」コマンドを実行します。
- 3. NETC01-CCの電源を再投入します。

```
重要 「接続」パラメータは、電源の再投入後に有効になります。
```

-5-

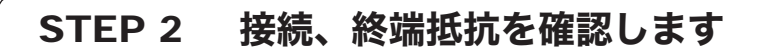

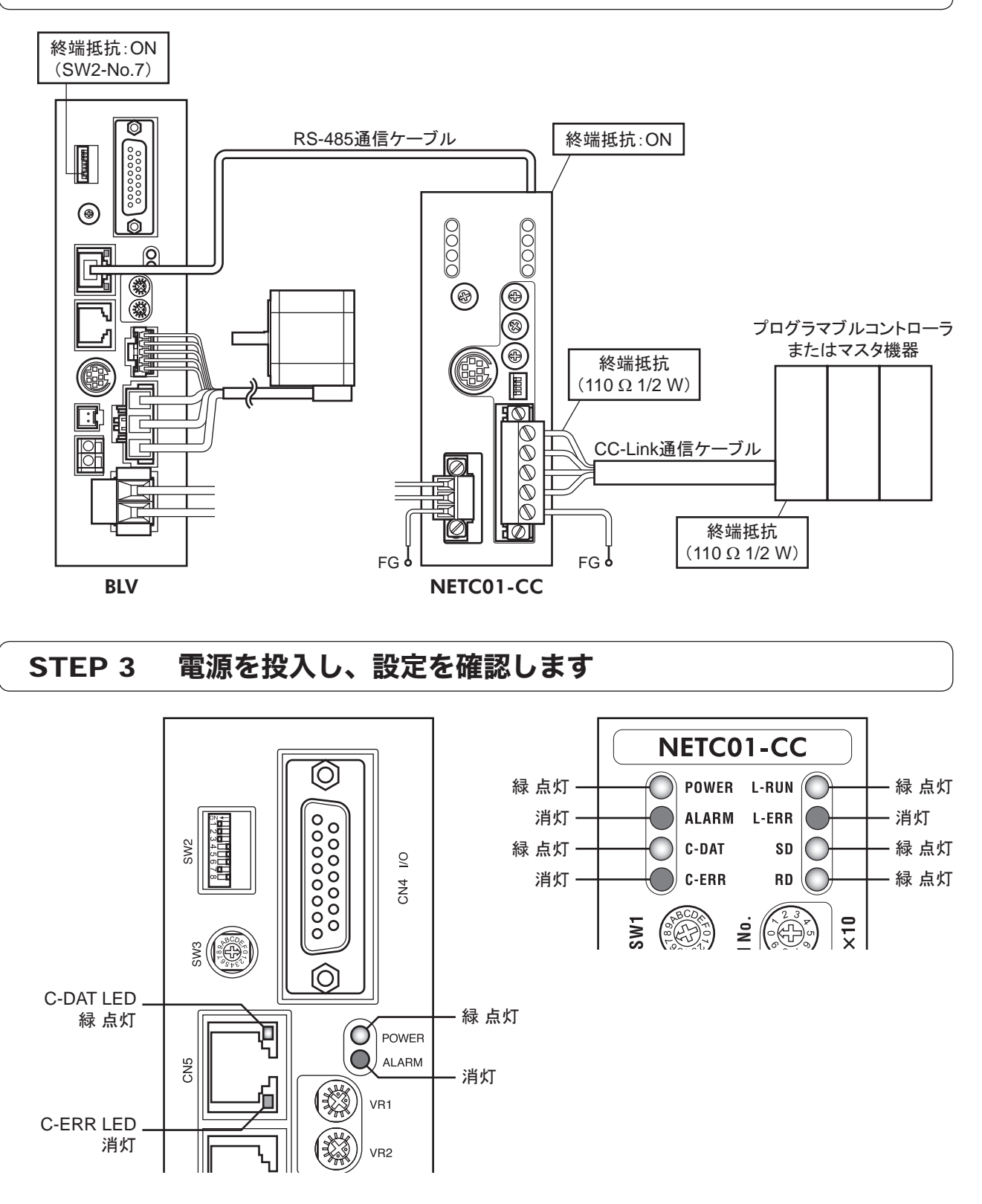

**BLV**または **NETC01-CC**の C-ERR(赤)が点灯しているとき:RS-485 通信の通信速度や号機番号を 確認してください。

NETC01-CCの L-ERR(赤)が点灯しているとき:CC-Link通信エラーの内容を確認してください。

# STEP 4 CC-Link通信のリモート I/Oで運転を実行します

- 1. BLVの内部速度設定器で運転速度を設定します。
- 2. CC-Linkのリモート I/Oの号機番号 0の NET-IN3(FWD)を ONにして、運転を実行します。

|                  | RY(マスタ→ | NETC01-CC)          | RY(マ | スタ→ NETC0 | I-CC) |  |
|------------------|---------|---------------------|------|-----------|-------|--|
| デバイス No. 信号名 初期値 |         | デバイス No.            | 信号名  | 初期値       |       |  |
| RY0              | NET-IN0 | MO                  | RY8  | NET-IN8   |       |  |
| RY1              | NET-IN1 | M1                  | RY9  | NET-IN9   |       |  |
| RY2              | NET-IN2 | M2                  | RYA  | NET-IN10  |       |  |
| RY3              | NET-IN3 | FWD(START/STOP)*    | RYB  | NET-IN11  | 土店田   |  |
| RY4              | NET-IN4 | REV(RUN/BRAKE)*     | RYC  | NET-IN12  | 不使用   |  |
| RY5              | NET-IN5 | STOP-MODE(FWD/REV)* | RYD  | NET-IN13  |       |  |
| RY6              | NET-IN6 | 主体田                 | RYE  | NET-IN14  |       |  |
| RY7              | NET-IN7 | 不厌用                 | RYF  | NET-IN15  |       |  |
|                  |         |                     |      |           |       |  |

\*「運転入力方式選択」パラメータで「3ワイヤ方式」を設定したときは、()内の内容が適用されます。

# STEP 5 うまく運転できましたか?

いかがでしたか。うまく運転できたでしょうか。運転できないときは、次の点を確認してください。

- NETCO1-CCまたは BLVにアラームが発生していませんか?
- 号機番号、通信速度、終端抵抗は正しく設定されていますか?
- NETCO1-CCの「接続」パラメータは正しく設定されていますか?
- C-ERR LEDが点灯していませんか? (RS-485 通信異常)
- L-ERR LEDが点灯していませんか? (CC-Link通信異常)
- BLVのパラメータは正しく設定されていますか?

詳細な設定や機能については、NETC01-CCユーザーズマニュアル、および次ページ以降をご覧ください。

# 2.2 リモートレジスター覧

リモートレジスタは、6 軸接続モードと12 軸接続モードで共通です。 リモートレジスタを使って、BLVや NETCO1-CCのモニタ、パラメータの読み出しや書き込み、およびメンテナンス コマンドを実行します。

nは、CC-Link局番設定によってマスタ局に割り付けられたアドレスです。

| RWw(マスタ→ <b>NETC01-CC</b> ) |            | RWr( <b>NETC01-CC</b> →マスタ) |                     |  |
|-----------------------------|------------|-----------------------------|---------------------|--|
| アドレス No.                    | 内容         | アドレス No.                    | 内容                  |  |
| RWwn0                       | モニタ0の命令コード | RWrn0                       | モニタ0のデータ(下位 16 bit) |  |
| RWwn1                       | モニタ0の号機番号  | RWrn1                       | モニタ0のデータ(上位 16 bit) |  |
| RWwn2                       | モニタ1の命令コード | RWrn2                       | モニタ1のデータ(下位 16 bit) |  |
| RWwn3                       | モニタ1の号機番号  | RWrn3                       | モニタ1のデータ(上位 16 bit) |  |
| RWwn4                       | モニタ2の命令コード | RWrn4                       | モニタ2のデータ(下位 16 bit) |  |
| RWwn5                       | モニタ2の号機番号  | RWrn5                       | モニタ2のデータ(上位 16 bit) |  |
| RWwn6                       | モニタ3の命令コード | RWrn6                       | モニタ3のデータ(下位 16 bit) |  |
| RWwn7                       | モニタ3の号機番号  | RWrn7                       | モニタ3のデータ(上位 16 bit) |  |
| RWwn8                       | モニタ4の命令コード | RWrn8                       | モニタ4のデータ(下位 16 bit) |  |
| RWwn9                       | モニタ4の号機番号  | RWrn9                       | モニタ4のデータ(上位 16 bit) |  |
| RWwnA                       | モニタ5の命令コード | RWrnA                       | モニタ5のデータ(下位 16 bit) |  |
| RWwnB                       | モニタ5の号機番号  | RWrnB                       | モニタ5のデータ(上位 16 bit) |  |
| RWwnC                       | 命令コード      | RWrnC                       | 命令コード応答             |  |
| RWwnD                       | 号機番号       | RWrnD                       | 号機番号応答              |  |
| RWwnE                       | データ(下位)    | RWrnE                       | データ(下位)             |  |
| RWwnF                       | データ(上位)    | RWrnF                       | データ(上位)             |  |

# 2.3 リモート I/Oの割り付け

BLVのリモートI/O割り付けを示します。 nは、CC-Link局番設定によってマスタ局に割り付けられたアドレスです。 6 軸接続モード、12 軸接続モードについては、NETC01-CCユーザーズマニュアルをご覧ください。

## ■ 6 軸接続モード

| コマンド RY(マ                | ペスタ→ <b>NETC01-CC</b> )                | レスポンス RX(NETC01-CC→マスタ)  |                  |  |  |
|--------------------------|----------------------------------------|--------------------------|------------------|--|--|
| デバイス No.                 | 内容                                     | デバイス No.                 | 内容               |  |  |
| RYn7 ~ RYn0              |                                        | RXn7 ~ RXn0              |                  |  |  |
| RYnF ~ RYn8              | 考機留号10]9モード1/0八月                       | RXnF ~ RXn8              | 考機留号のデモードルの出力    |  |  |
| $RY(n+1)7 \sim RY(n+1)0$ |                                        | $RX(n+1)7 \sim RX(n+1)0$ |                  |  |  |
| $RY(n+1)F \sim RY(n+1)8$ | ち破留ち リリモート 1/0八月                       | $RX(n+1)F \sim RX(n+1)8$ |                  |  |  |
| $RY(n+2)7 \sim RY(n+2)0$ |                                        | $RX(n+2)7 \sim RX(n+2)0$ |                  |  |  |
| $RY(n+2)F \sim RY(n+2)8$ |                                        | $RX(n+2)F \sim RX(n+2)8$ |                  |  |  |
| $RY(n+3)7 \sim RY(n+3)0$ |                                        | $RX(n+3)7 \sim RX(n+3)0$ |                  |  |  |
| $RY(n+3)F \sim RY(n+3)8$ | ち破留ちる」りモート 1/0八月                       | $RX(n+3)F \sim RX(n+3)8$ | ち破留ちる」シモード1/0山り  |  |  |
| $RY(n+4)7 \sim RY(n+4)0$ |                                        | $RX(n+4)7 \sim RX(n+4)0$ |                  |  |  |
| $RY(n+4)F \sim RY(n+4)8$ |                                        | $RX(n+4)F \sim RX(n+4)8$ |                  |  |  |
| $RY(n+5)7 \sim RY(n+5)0$ |                                        | $RX(n+5)7 \sim RX(n+5)0$ |                  |  |  |
| $RY(n+5)F \sim RY(n+5)8$ | ち破留ちる」シモート1/0八月                        | $RX(n+5)F \sim RX(n+5)8$ | ち破留ちち」りモード1/0山り  |  |  |
| $RY(n+6)7 \sim RY(n+6)0$ | NETCO1 CCの制御入力。                        | $RX(n+6)7 \sim RX(n+6)0$ | NETCO1 CCの代能出力。  |  |  |
| $RY(n+6)F \sim RY(n+6)8$ | Nercor-cco的御你久分*                       | $RX(n+6)F \sim RX(n+6)8$ | Nercor-ccoy状態出力* |  |  |
| $RY(n+7)7 \sim RY(n+7)0$ |                                        | $RX(n+7)7 \sim RX(n+7)0$ | システム領域の状態出力。     |  |  |
| $RY(n+7)F \sim RY(n+7)8$ | >>>>>>>>>>>>>>>>>>>>>>>>>>>>>>>>>>>>>> | $RX(n+7)F \sim RX(n+7)8$ |                  |  |  |

\* 詳細は NETC01-CCユーザーズマニュアルをご覧ください。

### ■ 12 軸接続モード

| コマンド RY(マスタ→ <b>NETC01-CC</b> ) |                    |  |  |  |
|---------------------------------|--------------------|--|--|--|
| デバイス No.                        | 内容                 |  |  |  |
| RYn7 ~ RYn0                     | 号機番号「0」リモート I/O入力  |  |  |  |
| RYnF ~ RYn8                     | 号機番号「1」リモート I/O入力  |  |  |  |
| $RY(n+1)7 \sim RY(n+1)0$        | 号機番号「2」リモート I/O入力  |  |  |  |
| $RY(n+1)F \sim RY(n+1)8$        | 号機番号「3」リモート I/O入力  |  |  |  |
| $RY(n+2)7 \sim RY(n+2)0$        | 号機番号「4」リモート I/O入力  |  |  |  |
| $RY(n+2)F \sim RY(n+2)8$        | 号機番号「5」リモート I/O入力  |  |  |  |
| $RY(n+3)7 \sim RY(n+3)0$        | 号機番号「6」リモート I/O入力  |  |  |  |
| $RY(n+3)F \sim RY(n+3)8$        | 号機番号「7」リモート I/O入力  |  |  |  |
| $RY(n+4)7 \sim RY(n+4)0$        | 号機番号「8」リモート I/O入力  |  |  |  |
| $RY(n+4)F \sim RY(n+4)8$        | 号機番号「9」リモート I/O入力  |  |  |  |
| $RY(n+5)7 \sim RY(n+5)0$        | 号機番号「10」リモート I/O入力 |  |  |  |
| $RY(n+5)F \sim RY(n+5)8$        | 号機番号「11」リモート I/O入力 |  |  |  |
| $RY(n+6)7 \sim RY(n+6)0$        | NETCO1 CCの制御入力。    |  |  |  |
| $RY(n+6)F \sim RY(n+6)8$        | NETCOT-CCO的邮代力*    |  |  |  |
| $RY(n+7)7 \sim RY(n+7)0$        |                    |  |  |  |
| $RY(n+7)F \sim RY(n+7)8$        | システム限域の前脚八刀*       |  |  |  |

| レスポンス RX( <b>NETC01-CC</b> →マスタ) |                    |  |  |  |
|----------------------------------|--------------------|--|--|--|
| デバイス No.                         | 内容                 |  |  |  |
| RXn7 ~ RXn0                      | 号機番号「0」リモート I/O出力  |  |  |  |
| RXnF ~ RXn8                      | 号機番号「1」リモート I/O出力  |  |  |  |
| $RX(n+1)7 \sim RX(n+1)0$         | 号機番号「2」リモート I/O出力  |  |  |  |
| $RX(n+1)F \sim RX(n+1)8$         | 号機番号「3」リモート I/O出力  |  |  |  |
| RX(n+2)7 ~ RX(n+2)0              | 号機番号「4」リモート I/O出力  |  |  |  |
| $RX(n+2)F \sim RX(n+2)8$         | 号機番号「5」リモート I/O出力  |  |  |  |
| $RX(n+3)7 \sim RX(n+3)0$         | 号機番号「6」リモート I/O出力  |  |  |  |
| RX(n+3)F ~ RX(n+3)8              | 号機番号「7」リモート I/O出力  |  |  |  |
| $RX(n+4)7 \sim RX(n+4)0$         | 号機番号「8」リモート I/O出力  |  |  |  |
| $RX(n+4)F \sim RX(n+4)8$         | 号機番号「9」リモート I/O出力  |  |  |  |
| RX(n+5)7 ~ RX(n+5)0              | 号機番号「10」リモート I/O出力 |  |  |  |
| RX(n+5)F ~ RX(n+5)8              | 号機番号「11」リモート I/O出力 |  |  |  |
| RX(n+6)7 ~ RX(n+6)0              | NETCOL CCの供能出力。    |  |  |  |
| $RX(n+6)F \sim RX(n+6)8$         | NEICOI-CCO/从態出力*   |  |  |  |
| RX(n+7)7 ~ RX(n+7)0              | シュニノ商はの実能山土。       |  |  |  |
| $RX(n+7)F \sim RX(n+7)8$         | ンステム限域の状態出力*       |  |  |  |

\* 詳細は NETC01-CCユーザーズマニュアルをご覧ください。

# ■ リモート I/O入力

()内は初期値です。

#### •6 軸接続モード

| デバイス No.    | bit7      | bit6     | bit5         | bit4     | bit3     | bit2     | bit1    | bit0    |
|-------------|-----------|----------|--------------|----------|----------|----------|---------|---------|
| RYn7 ~ RYn0 | NET-IN7   | NET-IN6  | NET-IN5      | NET-IN4  | NET-IN3  | NET-IN2  | NET-IN1 | NET-IN0 |
|             | (MB-FREE) | (未使用)    | (STOP-MODE)* | (REV)*   | (FWD)*   | (M2)     | (M1)    | (M0)    |
| RYnF ~ RYn8 | NET-IN15  | NET-IN14 | NET-IN13     | NET-IN12 | NET-IN11 | NET-IN10 | NET-IN9 | NET-IN8 |
|             | (未使用)     | (未使用)    | (未使用)        | (未使用)    | (未使用)    | (未使用)    | (未使用)   | (未使用)   |

\*「運転入力方式選択」パラメータで「3ワイヤ方式」を設定したときは、次の内容が適用されます。

 $\mathsf{FWD} \rightarrow \mathsf{START}/\mathsf{STOP}, \ \mathsf{REV} \rightarrow \mathsf{RUN}/\mathsf{BRAKE}, \ \mathsf{STOP}\text{-}\mathsf{MODE} \rightarrow \mathsf{FWD}/\mathsf{REV}$ 

#### • 12 軸接続モード

| デバイス No.    | bit7                 | bit6             | bit5                                | bit4              | bit3              | bit2            | bit1            | bit0            |
|-------------|----------------------|------------------|-------------------------------------|-------------------|-------------------|-----------------|-----------------|-----------------|
| RYn7 ~ RYn0 | NET-IN7<br>(MB-FREE) | NET-IN6<br>(未使用) | NET-IN5<br>(STOP-MODE)*             | NET-IN4<br>(REV)* | NET-IN3<br>(FWD)* | NET-IN2<br>(M2) | NET-IN1<br>(M1) | NET-IN0<br>(M0) |
|             | 記4日、25 2 22          |                  | + + + + + + + + + + + + + + + + + + |                   | トレナト              |                 |                 |                 |

\*「運転入力方式選択」パラメータで「3 ワイヤ方式」を設定したときは、次の内容が適用されます。 FWD→ START/STOP、REV→ RUN/BRAKE、STOP-MODE→ FWD/REV

### ■ リモート I/O出力

()内は初期値です。

#### •6 軸接続モード

| デバイス<br>No. | bit7         | bit6      | bit5           | bit4         | bit3      | bit2      | bit1     | bit0     |
|-------------|--------------|-----------|----------------|--------------|-----------|-----------|----------|----------|
| RXn7 ~      | NET-OUT7     | NET-OUT6  | NET-OUT5       | NET-OUT4     | NET-OUT3  | NET-OUT2  | NET-OUT1 | NET-OUT0 |
| RXn0        | (ALARM-OUT1) | (WNG)     | (STOP-MODE_R)* | (REV_R)*     | (FWD_R)*  | (M2_R)    | (M1_R)   | (M0_R)   |
| RXnF ~      | NET-OUT15    | NET-OUT14 | NET-OUT13      | NET-OUT12    | NET-OUT11 | NET-OUT10 | NET-OUT9 | NET-OUT8 |
| RXn8        | (TLC)        | (VA)      | (MOVE)         | (ALARM-OUT2) | (未使用)     | (未使用)     | (未使用)    | (S-BSY)  |

\*「運転入力方式選択」パラメータで「3 ワイヤ方式」を設定したときは、次の内容が適用されます。 FWD\_R→ START/STOP\_R、REV\_R→ RUN/BRAKE\_R、STOP-MODE\_R→ FWD/REV\_R

#### • 12 軸接続モード

| デバイス<br>No.    | bit7                     | bit6              | bit5                       | bit4                 | bit3                 | bit2               | bit1               | bit0               |
|----------------|--------------------------|-------------------|----------------------------|----------------------|----------------------|--------------------|--------------------|--------------------|
| RXn7 ~<br>RXn0 | NET-OUT7<br>(ALARM-OUT1) | NET-OUT6<br>(WNG) | NET-OUT5<br>(STOP-MODE R)* | NET-OUT4<br>(REV R)* | NET-OUT3<br>(FWD R)* | NET-OUT2<br>(M2 R) | NET-OUT1<br>(M1 R) | NET-OUTO<br>(M0 R) |
|                |                          | ()))))))          |                            |                      |                      |                    |                    |                    |

\*「運転入力方式選択」パラメータで「3 ワイヤ方式」を設定したときは、次の内容が適用されます。 FWD\_R→ START/STOP\_R、REV\_R→ RUN/BRAKE\_R、STOP-MODE\_R→ FWD/REV\_R

# **3 MECHATROLINK通信で使うとき**

BLVシリーズ(BLVと表記)を NETC01-M2または NETC01-M3(NETC01-M2/M3と表記)と組み合わせて、 MECHATROLINK通信でお使いになる場合にご覧ください。

# 3.1 ガイダンス

はじめてお使いになるときはこの節をご覧になり、運転方法のながれについてご理解ください。

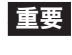

重要 • 運転するときは周囲の状況を確認し、安全を確保してから行なってください。

パラメータの設定方法は、別冊の NETC01-M2/M3ユーザーズマニュアルをご覧ください。

#### 通信速度、局アドレス、号機番号を設定します **STEP 1**

# ■ スイッチによる設定

#### **BLV**の設定条件

- BLVの号機番号:0
- RS-485 通信速度:625 kbps
- プロトコル:SW2-No.5:OFF

### NETC01-M2/M3の設定条件

- MECHATROLINK-Ⅱ/Ⅲ局アドレス:61h
- RS-485 通信速度:625 kbps
- リモート I/O占有サイズ:16ビットモード
- 伝送バイト数:32 バイト

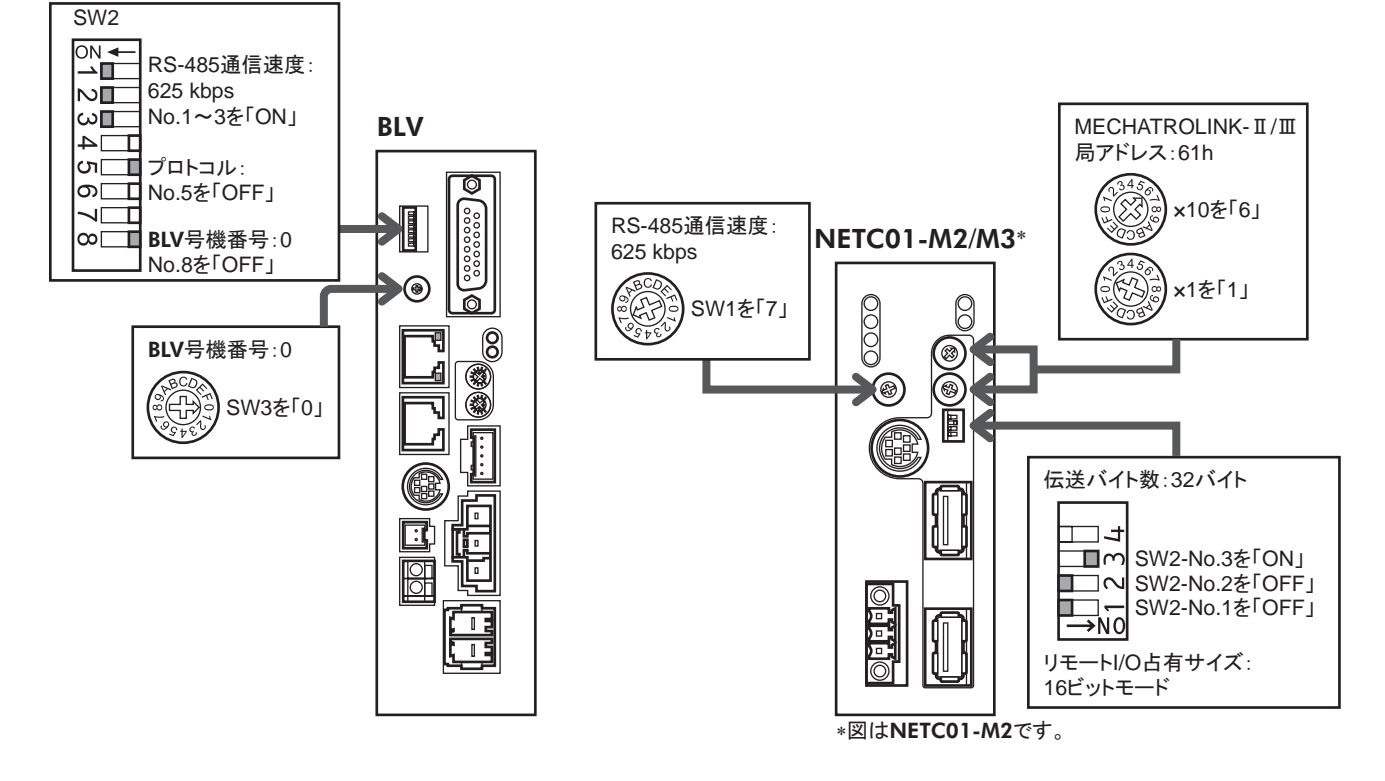

# ■ パラメータによる設定

- 1. NETC01-M2/M3の「通信(号機番号 0)」パラメータを「1:有効」にします。
- 2. NETC01-M2/M3の電源を再投入します。

重要・「通信」パラメータは、電源の再投入後に有効になります。

• NETC01-M2/M3のパラメータを設定するときは、OPX-2Aまたは MEXE02をお使いください。

## STEP 2 接続、終端抵抗を確認します

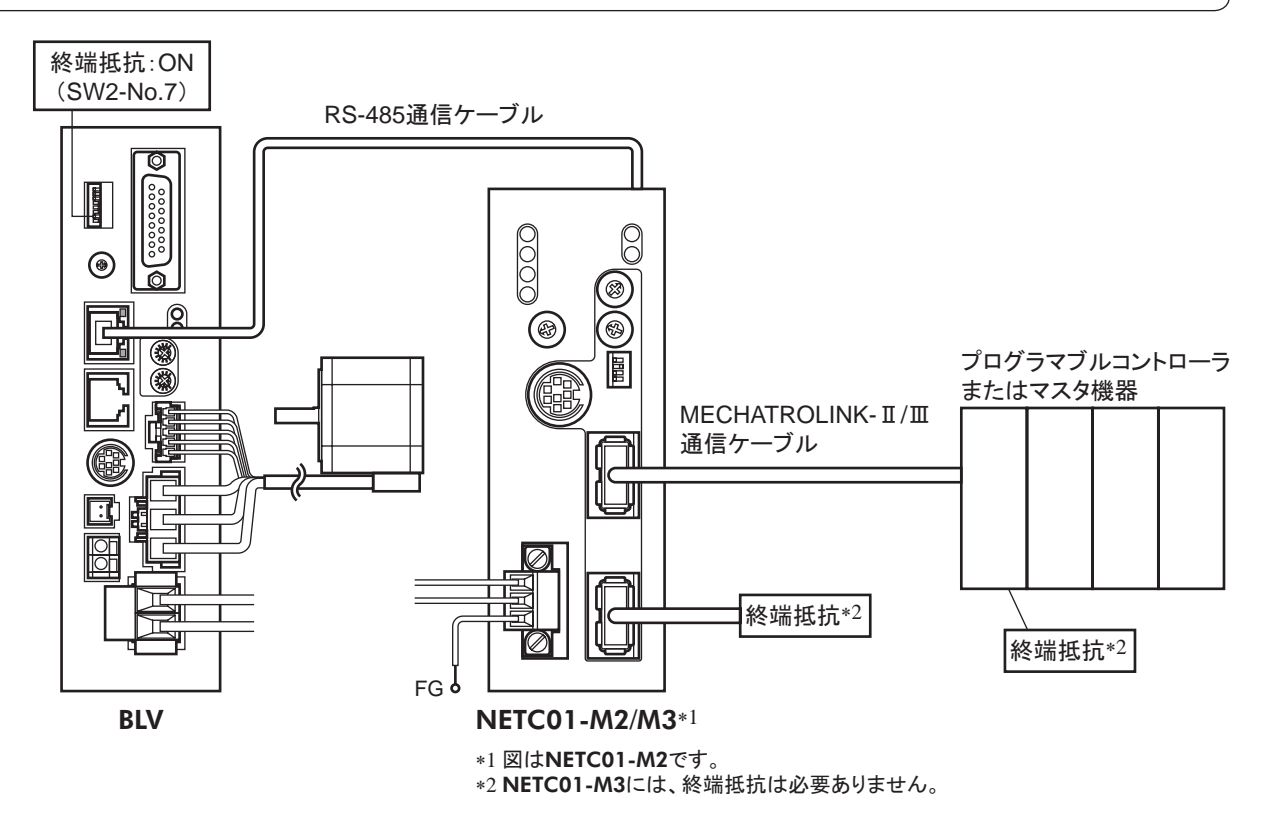

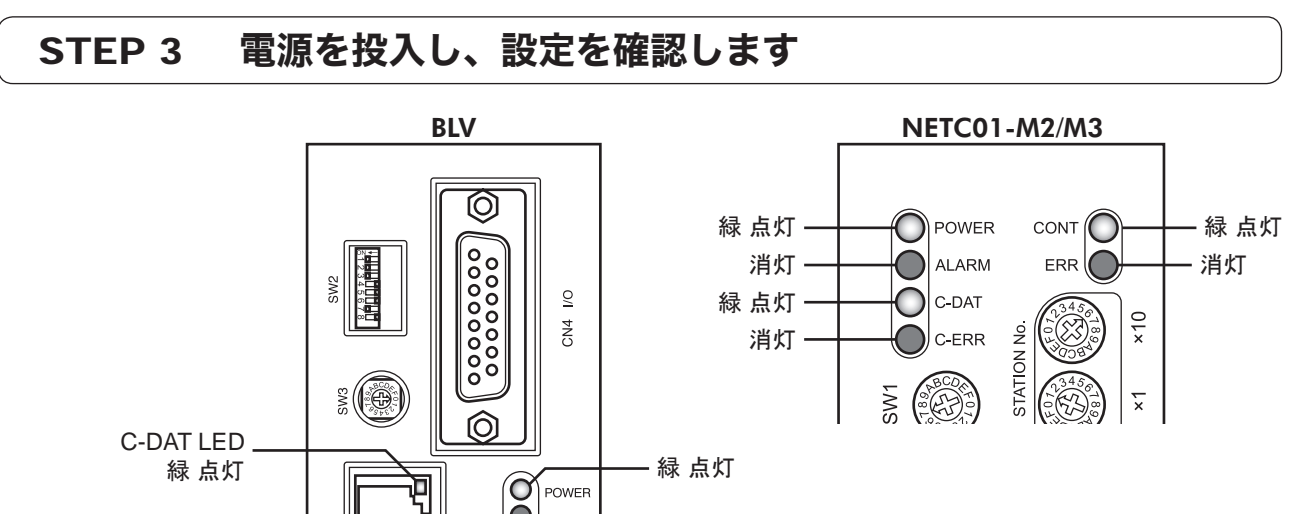

VR1

VR2

CN5

C-ERR LED

消灯

**BLV**または NETC01-M2/M3の C-ERR(赤)が点灯しているとき:RS-485 通信の通信速度や号機番号を確認して ください。

- 消灯

NETC01-M2/M3の ERR(赤)が点灯しているとき: MECHATROLINK-II /III通信エラーの内容を確認してください。

# STEP 4 運転を実行します

- 1. BLV内部速度設定器で運転速度を設定します。
- NETC01-M2の場合、MECHATROLINK-II通信の I/Oコマンド(DATA\_RWA:50h)で号機番号 0 の NET-IN3(FWD)をONにして、運転を実行します。
   NETC01-M3の場合、MECHATROLINK-II通信の I/Oコマンド(DATA\_RWA:20h)で号機番号 0 の NET-IN3(FWD)をONにして、運転を実行します。

()内は初期値です。

| bit7      | bit6     | bit5         | bit4     | bit3     | bit2     | bit1    | bit0    |
|-----------|----------|--------------|----------|----------|----------|---------|---------|
| NET-IN7   | NET-IN6  | NET-IN5      | NET-IN4  | NET-IN3  | NET-IN2  | NET-IN1 | NET-IN0 |
| (MB-FREE) | (未使用)    | (STOP-MODE)* | (REV)*   | (FWD)*   | (M2)     | (M1)    | (M0)    |
| NET-IN15  | NET-IN14 | NET-IN13     | NET-IN12 | NET-IN11 | NET-IN10 | NET-IN9 | NET-IN8 |
| (未使用)     | (未使用)    | (未使用)        | (未使用)    | (未使用)    | (未使用)    | (未使用)   | (未使用)   |

\*「運転入力方式選択」パラメータで「3 ワイヤ方式」を設定したときは、次の内容が適用されます。 FWD→ START/STOP、REV→ RUN/BRAKE、STOP-MODE→ FWD/REV

# STEP 5 うまく運転できましたか?

いかがでしたか。うまく運転できたでしょうか。運転できないときは、次の点を確認してください。

- NETC01-M2/M3または BLVにアラームが発生していませんか?
- 号機番号、通信速度、終端抵抗は正しく設定されていますか?
- NETC01-M2/M3の「通信」パラメータは正しく設定されていますか?
- C-ERR LEDが点灯していませんか? (RS-485 通信異常)
- ERR LEDが点灯していませんか? (MECHATROLINK-Ⅱ/Ⅲ通信異常)
- BLVのパラメータは正しく設定されていますか?

詳細な設定や機能については、NETC01-M2/M3ユーザーズマニュアル、および次ページ以降をご覧ください。

# 3.2 NETC01-M2の I/Oフィールドマップ

「DATA\_RWA」コマンド(50h)で、リモート I/Oデータの更新(非同期)を行ないます。 リモート I/O占有サイズが 16 ビットモード、伝送バイト数が 32 バイト(出荷時設定)の場合、I/Oフィールドマップは 下表のようになります。その他の I/Oフィールドマップは、NETC01-M2のユーザーズマニュアルをご覧ください。

|     | · · · · · |          |                    |                                           |  |
|-----|-----------|----------|--------------------|-------------------------------------------|--|
| バイト | パート分類     | 種 別      | コマンド               | レスポンス                                     |  |
| 1   |           |          | DATA_RWA(50h)      | DATA_RWA(50h)                             |  |
| 2   | へいが部      |          |                    | ALARM                                     |  |
| 3   | (1) X V V | _        | OPTION             |                                           |  |
| 4   |           | _        |                    | 314103                                    |  |
| 5   |           | _        | 予約                 | 接結フテータフ                                   |  |
| 6   |           | _        | ניי גר             |                                           |  |
| 7   |           |          |                    |                                           |  |
| 8   |           |          |                    |                                           |  |
| 9   |           |          |                    |                                           |  |
| 10  |           |          |                    |                                           |  |
| 11  |           |          | 号櫟委号[2川モートⅠ/○入力    |                                           |  |
| 12  |           |          |                    |                                           |  |
| 13  |           |          | 号機番号[3」リモート1/○入力   |                                           |  |
| 14  |           | リモートルの   |                    |                                           |  |
| 15  |           | 72 1 1/0 | 号機番号「4 リモート 1/0 入力 | │<br>──────────────────────────────────── |  |
| 16  |           |          |                    |                                           |  |
| 17  |           |          | 号機番号「5」リモート1/0入力   | │<br>                                     |  |
| 18  | データ部      |          |                    |                                           |  |
| 19  |           |          | 号機番号「6」リモート1/0入力   | │<br>号機番号「6」リモート I/O出力                    |  |
| 20  |           |          |                    |                                           |  |
| 21  |           |          | 号機番号「7」リモート I/O入力  | │<br>│ 号機番号「7」リモート I/O出力                  |  |
| 22  |           |          |                    |                                           |  |
| 23  |           |          | レジスタ号機番号           | レジスタ号機番号応答                                |  |
| 24  |           |          |                    |                                           |  |
| 25  |           |          | 命令コード +TRIG        | 命令コード応答 +TRIG応答                           |  |
| 26  |           | リモートレジスタ |                    | +STATUS                                   |  |
| 27  |           |          |                    |                                           |  |
| 28  |           |          | DATA               | DATA応答                                    |  |
| 29  |           |          | 2,                 |                                           |  |
| 30  |           |          |                    |                                           |  |
| 31  |           |          | 予約                 | 予約                                        |  |

# 3.3 NETC01-M3の I/Oフィールドマップ

「DATA\_RWA」コマンド(20h)で、リモート I/Oデータの更新(非同期)を行ないます。 リモート I/O占有サイズが 16 ビットモード、伝送バイト数が 32 バイト(出荷時設定)の場合、I/Oフィールドマップは 下表のようになります。その他の I/Oフィールドマップは、NETC01-M3のユーザーズマニュアルをご覧ください。

| バイト | 種別       | コマンド              | レスポンス                   |
|-----|----------|-------------------|-------------------------|
| 0   | _        | DATA_RWA(20h)     | DATA_RWA(20h)           |
| 1   | _        | WDT               | RWDT                    |
| 2   | _        |                   | CMD STAT                |
| 3   | _        |                   |                         |
| 4   | _        | 予約                | 接続ステータス                 |
| 5   | -        | ריוי ינ           |                         |
| 6   |          |                   |                         |
| 7   |          |                   |                         |
| 8   |          |                   |                         |
| 9   | -        |                   |                         |
| 10  |          |                   | 号機番号「2」リモート I/O出力       |
| 11  |          |                   |                         |
| 12  |          |                   | <br>  号機番号「3」リモート I/O出力 |
| 13  | リモート 1/0 |                   |                         |
| 14  |          |                   | 号機番号「4」リモートⅠ/O出力        |
| 15  |          |                   |                         |
| 16  |          |                   | 号機番号「5」リモート I/O出力       |
| 17  |          |                   |                         |
| 18  | -        | 号機番号「6」リモート1/0入力  | 号機番号「6」リモート I/O出力       |
| 19  |          |                   |                         |
| 20  |          | 号機番号「7」リモート I/O入力 | 号機番号「7」リモート I/O出力       |
| 21  |          |                   |                         |
| 22  | -        | レジスタ号機番号          | レジスタ号機番号応答              |
| 23  |          |                   |                         |
| 24  |          | 命令コード +TRIG       | 命令コード応答 +TRIG応答         |
| 25  | リモートレジスタ |                   | +STATUS                 |
| 26  |          |                   |                         |
| 27  | -        | DATA              | DATA応答                  |
| 28  |          |                   |                         |
| 29  |          |                   |                         |
| 30  |          | 予約                | 予約                      |
| 31  |          | د به د<br>ا       | ניוי נ                  |

# 3.4 通信フォーマット

BLVとNETC01-M2/M3との通信フォーマットを示します。

## ■ リモート I/O入力

()内は初期値です。

#### 16 bitモード

| bit7      | bit6     | bit5         | bit4     | bit3     | bit2     | bit1    | bit0    |
|-----------|----------|--------------|----------|----------|----------|---------|---------|
| NET-IN7   | NET-IN6  | NET-IN5      | NET-IN4  | NET-IN3  | NET-IN2  | NET-IN1 | NET-INO |
| (MB-FREE) | (未使用)    | (STOP-MODE)* | (REV)*   | (FWD)*   | (M2)     | (M1)    | (M0)    |
| NET-IN15  | NET-IN14 | NET-IN13     | NET-IN12 | NET-IN11 | NET-IN10 | NET-IN9 | NET-IN8 |
| (未使用)     | (未使用)    | (未使用)        | (未使用)    | (未使用)    | (未使用)    | (未使用)   | (未使用)   |

\*「運転入力方式選択」パラメータで「3ワイヤ方式」を設定したときは、次の内容が適用されます。

 $FWD \rightarrow START/STOP, REV \rightarrow RUN/BRAKE, STOP-MODE \rightarrow FWD/REV$ 

#### 8 bitモード

| bit7      | bit6    | bit5         | bit4    | bit3    | bit2    | bit1    | bit0    |
|-----------|---------|--------------|---------|---------|---------|---------|---------|
| NET-IN7   | NET-IN6 | NET-IN5      | NET-IN4 | NET-IN3 | NET-IN2 | NET-IN1 | NET-IN0 |
| (MB-FREE) | (未使用)   | (STOP-MODE)* | (REV)*  | (FWD)*  | (M2)    | (M1)    | (MO)    |

\* 「運転入力方式選択」パラメータで「3 ワイヤ方式」を設定したときは、次の内容が適用されます。 FWD→ START/STOP、REV→ RUN/BRAKE、STOP-MODE→ FWD/REV

# ■ リモート I/O出力

()内は初期値です。

#### 16 bitモード

| bit7         | bit6      | bit5           | bit4         | bit3      | bit2      | bit1     | bit0     |
|--------------|-----------|----------------|--------------|-----------|-----------|----------|----------|
| NET-OUT7     | NET-OUT6  | NET-OUT5       | NET-OUT4     | NET-OUT3  | NET-OUT2  | NET-OUT1 | NET-OUT0 |
| (ALARM-OUT1) | (WNG)     | (STOP-MODE_R)* | (REV_R)*     | (FWD_R)*  | (M2_R)    | (M1_R)   | (M0_R)   |
| NET-OUT15    | NET-OUT14 | NET-OUT13      | NET-OUT12    | NET-OUT11 | NET-OUT10 | NET-OUT9 | NET-OUT8 |
| (TLC)        | (VA)      | (MOVE)         | (ALARM-OUT2) | (未使用)     | (未使用)     | (未使用)    | (S-BSY)  |

\*「運転入力方式選択」パラメータで「3 ワイヤ方式」を設定したときは、次の内容が適用されます。 FWD\_R→ START/STOP\_R、REV\_R→ RUN/BRAKE\_R、STOP-MODE\_R→ FWD/REV\_R

#### 8 bitモード

| bit7         | bit6     | bit5           | bit4     | bit3     | bit2     | bit1     | bit0     |
|--------------|----------|----------------|----------|----------|----------|----------|----------|
| NET-OUT7     | NET-OUT6 | NET-OUT5       | NET-OUT4 | NET-OUT3 | NET-OUT2 | NET-OUT1 | NET-OUT0 |
| (ALARM-OUT1) | (WNG)    | (STOP-MODE_R)* | (REV_R)* | (FWD_R)* | (M2_R)   | (M1_R)   | (M0_R)   |

\*「運転入力方式選択」パラメータで「3 ワイヤ方式」を設定したときは、次の内容が適用されます。 FWD\_R→ START/STOP\_R、REV\_R→ RUN/BRAKE\_R、STOP-MODE\_R→ FWD/REV\_R ■ リモートレジスタフィールド

#### • コマンド (NETC01-M2/M3→ BLV)

| bit 7 | bit 6 | bit 5 | bit 4 | bit 3   | bit 2 | bit 1 | bit 0 |  |
|-------|-------|-------|-------|---------|-------|-------|-------|--|
| ~~¬   |       |       |       |         |       |       |       |  |
| _     | TRIG  |       |       | - cך קu | I-    |       |       |  |

DATA

#### 説 明

| 名 称   | 内容                                                                | 設定範囲           |
|-------|-------------------------------------------------------------------|----------------|
| 命令コード | パラメータの読み出しと書き込み、モニタ、およびメンテナンスの命令コードを<br>指定します。                    | _              |
| TRIG  | 命令コードを実行するハンドシェイク用トリガです。TRIGが 0 から 1 になると、<br>命令コードと DATAが実行されます。 | 0:動作なし<br>1:実行 |
| DATA  | ドライバに書き込むデータです(リトルエンディアン)。                                        | _              |

### • レスポンス(BLV→ NETC01-M2/M3)

| bit 7 | bit 6 | bit 5 | bit 4 | bit 3 | bit 2 | bit 1 | bit 0 |
|-------|-------|-------|-------|-------|-------|-------|-------|
|       |       |       |       |       |       |       |       |

DATA\_R

STATUS TRIG\_R

命令コード

#### 説明

| 名 称    | 内容                                                           | 設定範囲            |
|--------|--------------------------------------------------------------|-----------------|
| 命令コード  | コマンドの命令コードを返信します。                                            | —               |
| TRIG_R | 命令コードの実行完了を表わすハンドシェイク用トリガです。命令コードの実行が完了すると、TRIG_Rが0から1になります。 | 0:未処理<br>1:実行完了 |
| STATUS | 命令コードを実行した結果を示します。                                           | 0:正常<br>1:異常    |
| DATA_R | ドライバから読み出されたデータです(リトルエンディアン)。                                | _               |
|        |                                                              |                 |

# 4 リモート I/Oの詳細

NETC01-CC、NETC01-M2および NETC01-M3に共通です。

# 4.1 リモート I/O入力(BLVへの入力)

パラメータで、次の入力信号をリモート I/Oの NET-INO ~ 15 に割り付けることができます。 NET-INO ~ 15 の配置については、下表をご覧ください。 パラメータについては、25 ページ「I/O機能」をご覧ください。

|           |          |              |          |          |          | ()内は    | は初期値です。 |
|-----------|----------|--------------|----------|----------|----------|---------|---------|
| bit7      | bit6     | bit5         | bit4     | bit3     | bit2     | bit1    | bit0    |
| NET-IN7   | NET-IN6  | NET-IN5      | NET-IN4  | NET-IN3  | NET-IN2  | NET-IN1 | NET-IN0 |
| (MB-FREE) | (未使用)    | (STOP-MODE)* | (REV)*   | (FWD)*   | (M2)     | (M1)    | (M0)    |
| NET-IN15  | NET-IN14 | NET-IN13     | NET-IN12 | NET-IN11 | NET-IN10 | NET-IN9 | NET-IN8 |
| (未使用)     | (未使用)    | (未使用)        | (未使用)    | (未使用)    | (未使用)    | (未使用)   | (未使用)   |

\*「運転入力方式選択」パラメータで「3ワイヤ方式」を設定したときは、次の内容が適用されます。

 $\mathsf{FWD} \rightarrow \mathsf{START}/\mathsf{STOP}, \ \mathsf{REV} \rightarrow \mathsf{RUN}/\mathsf{BRAKE}, \ \mathsf{STOP}\text{-}\mathsf{MODE} \rightarrow \mathsf{FWD}/\mathsf{REV}$ 

| 信号名        | 機能                                                                                                    | 設定範囲                        |
|------------|----------------------------------------------------------------------------------------------------|-----------------------------|
| 未使用        | 入力端子を使用しないときに設定します。                                                                                                    | _                           |
| FWD        | 【2 ワイヤ方式】<br>FWD入力を 1 にすると、モーターが FWD方向へ回転します。                                                                           | 0:停止<br>1:FWD方向へ回転          |
| REV        | 0にすると停止します。<br>REV入力を1にすると、モーターがREV方向へ回転します。                                                                            | 0:停止<br>1:REV方向へ回転          |
| STOP-MODE  | 0 にすると停止します。<br>モーターの停止方法は、STOP-MODE入力で選択します。                                                                           | 0:瞬時停止<br>1:減速停止            |
| START/STOP | 【3 ワイヤ方式】<br>START/STOP入力とRUN/BRAKE入力を1 にすると、モーター                                                                       | 0:減速停止<br>1:運転              |
| RUN/BRAKE  | が回転します。<br>START/STOP入力を0にすると減速停止、RUN/BRAKE入力を                                                                          | 0:瞬時停止<br>1:運転              |
| FWD/REV    | 0 にすると瞬時停止します。<br>モーターの回転方向は FWD/REV入力で選択します。                                                                           | 0:FWD方向<br>1:REV方向          |
| MB-FREE    | モーター停止時の電磁ブレーキの動作を選択します。                                                                                                | 0:停止時ロック<br>1:停止時開放         |
| H-FREE     | 負荷ホールド機能が有効のときに使用できる入力信号です。<br>停止しているモーターシャフトが負荷ホールド機能によって電気的<br>に保持されているときに、H-FREE入力をONにするとモーター<br>シャフトをフリーにすることができます。 | 0:負荷ホールド有効<br>1:モーターシャフトフリー |
| НМІ        | サポートソフト MEXEO2やデータ設定器 OPX-2Aの機能制限を<br>解除します。                                                                            | 0:機能制限<br>1:機能制限解除          |
| M0 ~ M2    | 3 つのビットを使って、運転データ No.を選択します。                                                                                            | 0 ~ 7:運転データ No.             |

■ 同じ入力信号を複数の入力端子に割り当てないでください。複数の入力端子に割り当てたときは、どれか入力があれば機能が実行されます。

- 同じ入力信号をリモート I/Oとダイレクト I/O(X0 ~ X5)に割り当てたときは、どれか入力があれば機能が実行されます。
- HMI入力は、入力端子に割り当てられなかったときは常時1(機能制限解除)になります。また、リモートI/OとダイレクトI/O(X0 ~ X5)の両方に割り当てたときは、両方とも1にならないと機能制限が解除されません。

# 4.2 リモート I/O出力(BLVからの出力)

パラメータで、次の出力信号をリモート I/Oの NET-OUT0 ~ 15 に割り付けることができます。 NET-OUT0 ~ 15 の配置については、下表をご覧ください。 パラメータについては、25 ページ「I/O機能」をご覧ください。

|              |           |                |              |           |           | ()内は     | は初期値です。  |
|--------------|-----------|----------------|--------------|-----------|-----------|----------|----------|
| bit7         | bit6      | bit5           | bit4         | bit3      | bit2      | bit1     | bit0     |
| NET-OUT7     | NET-OUT6  | NET-OUT5       | NET-OUT4     | NET-OUT3  | NET-OUT2  | NET-OUT1 | NET-OUT0 |
| (ALARM-OUT1) | (WNG)     | (STOP-MODE_R)* | (REV_R)*     | (FWD_R)*  | (M2_R)    | (M1_R)   | (M0_R)   |
| NET-OUT15    | NET-OUT14 | NET-OUT13      | NET-OUT12    | NET-OUT11 | NET-OUT10 | NET-OUT9 | NET-OUT8 |
| (TLC)        | (VA)      | (MOVE)         | (ALARM-OUT2) | (未使用)     | (未使用)     | (未使用)    | (S-BSY)  |

\*「運転入力方式選択」パラメータで「3 ワイヤ方式」を設定したときは、次の内容が適用されます。 FWD\_R→ START/STOP\_R、REV\_R→ RUN/BRAKE\_R、STOP-MODE\_R→ FWD/REV\_R

|              |                    | 設定範囲                                               |                                     |
|--------------|--------------------|----------------------------------------------------|-------------------------------------|
|              | 出力端子を使り            | -                                                  |                                     |
| FWD_R        |                    | FWDに対する応答を出力します。                                   | 0:FWD=OFF<br>1:FWD=ON               |
| REV_R        | 2 ワイヤ方式            | REVに対する応答を出力します。                                   | 0:REV=OFF<br>1:REV=ON               |
| STOP-MODE_R  |                    | STOP-MODEに対する応答を出力します。                             | 0:STOP-MODE=OFF<br>1:STOP-MODE=ON   |
| START/STOP_R |                    | START/STOPに対する応答を出力します。                            | 0:START/STOP=OFF<br>1:START/STOP=ON |
| RUN/BRAKE_R  | 3 ワイヤ方式            | RUN/BRAKEに対する応答を出力します。                             | 0:RUN/BRAKE=OFF<br>1:RUN/BRAKE=ON   |
| FWD/REV_R    |                    | FWD/REVに対する応答を出力します。                               | 0:FWD/REV=OFF<br>1:FWD/REV=ON       |
| MB-FREE_R    | MB-FREEに対          | する応答を出力します。                                        | 0:MB-FREE=OFF<br>1:MB-FREE=ON       |
| H-FREE_R     | H-FREEに対す          | 「る応答を出力します。                                        | 0:H-FREE=OFF<br>1:H-FREE=ON         |
| M0_R         | M0 に対する応           | 答を出力します。                                           | 0 : M0=OFF<br>1 : M0=ON             |
| M1_R         | M1 に対する応           | 答を出力します。                                           | 0:M1=OFF<br>1:M1=ON                 |
| M2_R         | M2 に対する応           | 答を出力します。                                           | 0:M2=OFF<br>1:M2=ON                 |
| ALARM-OUT1   | BLVのアラーム           | を出力します。                                            | 0:正常<br>1:アラーム発生中                   |
| WNG          | BLVのワーニン           | グを出力します。                                           | 0:正常<br>1:ワーニング発生中                  |
| MOVE         | モーターが動作            | 日中のときに出力されます。                                      | 0:モーター停止<br>1:モーター動作中               |
| TLC          | 負荷がトルク制            | 限値を超えたときに出力されます。                                   | 0:トルク制限値内<br>1:トルク制限値外              |
| VA           | 設定した回転通<br>速度到達幅」の | ҟ度と、実際のモーターの回転速度の差が、「回転<br>パラメータの値以下になったときに出力されます。 | 0:速度到達幅の範囲外<br>1:速度到達幅の範囲内          |
| S-BSY        | <b>BLV</b> が内部処理   | 里中のときに出力されます。                                      | 0:内部処理なし<br>1:内部処理中                 |
| ALARM-OUT2   | モーターの負荷<br>力されます。  | トルクが過負荷ワーニングレベルを超えたときに出                            | 0:正常<br>1:過負荷中                      |
| MPS          | 主電源の投入             | 伏態を出力します。                                          | 0:主電源未投入<br>1:主電源投入                 |
| DIR          | モーター軸の回            | 回転方向を出力します。                                        | 0:REV方向<br>1:FWD方向                  |

# 5 命令コード一覧

NETC01-CC、NETC01-M2およびNETC01-M3に共通です。

# 5.1 メンテナンスコマンド

アラームやワーニング履歴をクリアしたり、NVメモリの一括処理に使用するコマンドです。

| 命令コード | 名 称           | 内容                                                                              | 設定範囲     |
|-------|---------------|---------------------------------------------------------------------------------|----------|
| 30C0h | アラームのリセット     | 現在発生しているアラームをリセットします。                                                           |          |
| 30C2h | アラーム履歴のクリア    | アラーム履歴をクリアします。                                                                  |          |
| 30C3h | ワーニング履歴のクリア   | ワーニング履歴をクリアします。                                                                 |          |
| 30C4h | 通信エラーコード履歴クリア | 通信エラー履歴をクリアします。                                                                 |          |
| 30C6h | Configuration | パラメータの再計算とセットアップを実行します。                                                         |          |
| 30C7h | データー括初期化 *1   | NVメモリに保存されているパラメータを初期値に戻し<br>ます。(通信に関するパラメータ除く)                                 | 1. 中仁士7  |
| 30C8h | NVメモリー括読み出し   | NVメモリに保存されている運転データとパラメータを<br>RAMに読み出します。RAMに保存されていた運転<br>データとパラメータは、すべて上書きされます。 | 1:天1]9 句 |
| 30C9h | NVメモリー括書き込み   | RAMに保存されている運転データとパラメータを NV<br>メモリに書き込みます。NVメモリの書き換え可能回数<br>は、約10万回です。           |          |
| 30CAh | 全データー括初期化 *2  | NVメモリに保存されているすべてのパラメータを初期<br>値に戻します。(通信に関するパラメータ含む)                             |          |

\*1 「データー括初期化」を行なっても、通信パリティ(Modbus)、通信ストップビット(Modbus)、および送信待ち時間(Modbus) は初期化されません。

\*2 「全データー括初期化」を行なうと、通信パリティ(Modbus)、通信ストップビット(Modbus)、および送信待ち時間(Modbus) は初期化されます。

**重要** 「データー括初期化」または「全データー括初期化」を実行するときは、必ず先にダイレクト I/Oの X0 端 子と X1 端子、およびリモート I/Oの NET-IN3 と NET-IN4 を OFFにしておいてください。これらの信号 を OFFにしておかないと、初期化後に突然モーターが回転する場合があります。

# 5.2 モニタコマンド

BLVの状態をモニタするコマンドです。

| 命令コード | 名 称          | 内容                    | 範囲        |
|-------|--------------|-----------------------|-----------|
| 2040h | 現在アラーム       | 発生中のアラームコードを示します。     |           |
| 2041h | アラーム履歴1      |                       |           |
| 2042h | アラーム履歴 2     |                       |           |
| 2043h | アラーム履歴3      |                       |           |
| 2044h | アラーム履歴 4     |                       |           |
| 2045h | 45h アラーム履歴 5 | マラー / 履歴 1 ~ 10 をテレキオ | 00h ~ FFh |
| 2046h | アラーム履歴 6     |                       |           |
| 2047h | アラーム履歴 7     |                       |           |
| 2048h | アラーム履歴8      |                       |           |
| 2049h | アラーム履歴 9     |                       |           |
| 204Ah | アラーム履歴 10    |                       |           |
| 204Bh | 現在ワーニング      | 発生中のワーニングコードを示します。    |           |
| 204Ch | ワーニング履歴1     |                       |           |
| 204Dh | ワーニング履歴2     |                       |           |
| 204Eh | ワーニング履歴3     |                       |           |
| 204Fh | ワーニング履歴 4    | ワーニング履歴 1 ~ 10 を示します。 | 00h ~ FFh |
| 2050h | ワーニング履歴 5    |                       |           |
| 2051h | ワーニング履歴6     |                       |           |
| 2052h | ワーニング履歴7     |                       |           |

| 命令コード | 名 称            | 内容                                              | 範囲                                                                                              |
|-------|----------------|-------------------------------------------------|-------------------------------------------------------------------------------------------------|
| 2053h | ワーニング履歴8       |                                                 |                                                                                                 |
| 2054h | ワーニング履歴9       | ワーニング履歴 1 ~ 10 を示します。                           |                                                                                                 |
| 2055h | ワーニング履歴 10     |                                                 |                                                                                                 |
| 2056h | 現在通信エラーコード     | 発生中の通信エラーコードを示します。                              |                                                                                                 |
| 2057h | 通信エラーコード履歴 1   |                                                 |                                                                                                 |
| 2058h | 通信エラーコード履歴 2   |                                                 |                                                                                                 |
| 2059h | 通信エラーコード履歴 3   |                                                 |                                                                                                 |
| 205Ah | 通信エラーコード履歴 4   |                                                 |                                                                                                 |
| 205Bh | 通信エラーコード履歴 5   |                                                 |                                                                                                 |
| 205Ch | 通信エラーコード履歴 6   | 通信エノーコート履歴   ~ 10 を示します。                        |                                                                                                 |
| 205Dh | 通信エラーコード履歴 7   |                                                 |                                                                                                 |
| 205Eh | 通信エラーコード履歴 8   |                                                 |                                                                                                 |
| 205Fh | 通信エラーコード履歴 9   |                                                 |                                                                                                 |
| 2060h | 通信エラーコード履歴 10  |                                                 |                                                                                                 |
| 2062h | 現在の運転データ番号     | 現在の運転データ番号を示します。                                | 0~7                                                                                             |
| 2064h | 指令速度           | 現在の指令速度(モーター出力軸)を示します。                          | BLV510:<br>-3010 ~ +3010 r/min<br>BLV620、BLV640:<br>-4010 ~ +4010 r/min<br>+:正転<br>-:逆転<br>0:停止 |
| 2067h | フィードバック速度      | 現在のフィードバック速度(モーター出力軸)を示<br>します。                 | -5200 ~ +5200 r/min<br>+:正転<br>-:逆転<br>0:停止                                                     |
| 206Ah | D-I/O、電磁ブレーキ状態 | ダイレクト I/O(X0 ~ X5、Y0、Y1)と電磁ブレー<br>キの状態を示します。    | 次表をご覧ください。                                                                                      |
| 2080h | 運転速度           | 減速比または増速比で換算したフィードバック速<br>度を示します。(単位:r/min)     | +:正転<br>-:逆転<br>0:停止                                                                            |
| 2081h | 運転速度 小数点位置     | 運転速度の小数点位置を示します。*1                              | 0:小数点なし<br>1:1桁<br>2:2桁<br>3:3桁                                                                 |
| 2082h | コンベヤ搬送速度       | コンベヤ減速比またはコンベヤ増速比で換算したフィードバック速度を示します。(単位:m/min) | +:正転<br>-:逆転<br>0:停止                                                                            |
| 2083h | コンベヤ搬送速度小数点位置  | コンベヤ搬送速度の小数点位置を示します。*2                          | 0:小数点なし<br>1:1桁<br>2:2桁<br>3:3桁                                                                 |
| 2084h | 負荷率            | 定格トルクを 100%として、モーターから発生す<br>るトルクを示します。(単位:%)    | 0 ~ 200%                                                                                        |
| 2086h | 外部アナログ速度設定     | <br>アナログ速度の設定値を示します。<br>(単位:r/min)*3            | <b>BLV510</b> :<br>0 ~ 3010 r/min<br><b>BLV620、BLV640</b> :<br>0 ~ 4010 r/min                   |
| 2088h | 外部アナログトルク制限設定  | アナログトルクの制限値を示します。<br>(単位:%)*3                   | 0 ~ 200%                                                                                        |
| 208Bh | 外部アナログ電圧設定     | アナログ電圧の設定値を示します。<br>(単位:0.1 V)*4                | 0 ~ 50(1=0.1V)                                                                                  |

\*1 小数点の位置は、「減速比」パラメータや「減速比の桁指定」パラメータの設定によって自動的に変わります。

\*2 小数点の位置は、「コンベヤ減速比」パラメータや「コンベヤ減速比の桁指定」パラメータの設定によって自動的に変わります。

\*3 「アナログ入力信号選択」パラメータで選択されていないときは「FFFFh」が表示されます。

\*4 基本設定スイッチ(SW1)の No.2 が ONのときは、入力電圧の表示値が半分になります。

ダイレクト I/O、電磁ブレーキの状態(206Ah)

| バイト | bit7 | bit6 | bit5 | bit4 | bit3 | bit2 | bit1 | bit0 |
|-----|------|------|------|------|------|------|------|------|
| 0   | —    | —    | X5   | X4   | X3   | X2   | X1   | X0   |
| 1   | —    | -    | —    | -    | -    | —    | -    | -    |
| 2   | _    | -    | _    | -    | -    | _    | Y1   | Y0   |
| 3   | -    | -    | _    | -    | -    | -    | -    | MB   |

# 5.3 運転データ

モーターの運転に必要なパラメータには、次の2種類があります。

運転データ

• ユーザーパラメータ

パラメータは RAMまたは NVメモリに保存されます。RAMのパラメータは電源を遮断すると消去されますが、NVメ モリのパラメータは電源を遮断しても保存されています。

BLVに電源を投入すると、NVメモリのパラメータが RAMに転送され、RAM上でパラメータの再計算やセットアップ が行なわれます。

パラメータを変更したときに、変更した値が反映されるタイミングはパラメータによって異なり、次の4種類があります。

- 即時反映.....パラメータを書き込むと、すぐに再計算とセットアップが行なわれます。
- 運転停止後に反映……………運転を停止すると、再計算とセットアップが行なわれます。
- Configurationの実行後に反映.......Configurationの実行後に再計算とセットアップが行なわれます。
- 電源の再投入後に反映......電源の再投入後に再計算とセットアップが行なわれます。

重要 • パラメータを書き込んだときは、RAM領域に書き込まれます。

- NVメモリに保存するときは、メンテナンスコマンドの「NVメモリー括書き込み」を実行してください。
- NVメモリへの書き込み可能回数は、約10万回です。

| 命令コード   |         | 夕 称             | 設定範囲                          | 設定単位 | 初期値 | 反映 * |
|---------|---------|-----------------|-------------------------------|------|-----|------|
| 読み出し    | 書き込み    |                 | 武と配四                          | 設定手位 | 初劫恒 | 及沃*  |
| 0240h   | 1240h   | 回転速度 No.0       |                               |      |     |      |
| 0241h   | 1241h   | 回転速度 No.1       |                               |      |     |      |
| 0242h   | 1242h   | 回転速度 No.2       | BLV510:                       |      |     |      |
| 0243h   | 1243h   | 回転速度 No.3       | 0、80 ~ 3000 r/min             | 1    | 0   |      |
| 0244h   | 1244h   | 回転速度 No.4       | BLV620、BLV640:                |      | 0   |      |
| 0245h   | 1245h   | 回転速度 No.5       | 0、80 ~ 4000 r/min             |      |     |      |
| 0246h   | 1246h   | 回転速度 No.6       |                               |      |     |      |
| 0247h   | 1247h   | 回転速度 No.7       |                               |      |     |      |
| 0300h   | 1300h   | 加速時間 No.0       |                               |      |     |      |
| 0301h   | 1301h   | 加速時間 No.1       |                               | 1    | 5   | A    |
| 0302h   | 1302h   | 加速時間 No.2       | 2 ~ 150(1=0.1 s)              |      |     |      |
| 0303h   | 1303h   | 加速時間 No.3       |                               |      |     |      |
| 0304h   | 1304h   | 加速時間 No.4       |                               |      |     |      |
| 0305h   | 1305h   | 加速時間 No.5       |                               |      |     |      |
| 0306h   | 1306h   | 加速時間 No.6       |                               |      |     |      |
| 0307h   | 1307h   | 加速時間 No.7       |                               |      |     |      |
| 0340h   | 1340h   | 減速時間 No.0       |                               |      |     |      |
| 0341h   | 1341h   | 減速時間 No.1       |                               |      |     |      |
| 0342h   | 1342h   | 減速時間 No.2       |                               |      |     |      |
| 0343h   | 1343h   | 減速時間 No.3       | $2 \sim 150(1 0 1 c)$         | 1    | 5   |      |
| 0344h   | 1344h   | 減速時間 No.4       | $2 \sim 150(1=0.1 \text{ s})$ |      | 5   |      |
| 0345h   | 1345h   | 減速時間 No.5       |                               |      |     |      |
| 0346h   | 1346h   | 減速時間 No.6       |                               |      |     |      |
| 0347h   | 1347h   | 減速時間 No.7       |                               |      |     |      |
| 0380h   | 1380h   | トルク<br>制限 No.0  |                               |      |     |      |
| 0381h   | 1381h   | トルク制限 No.1      | 0 ~ 200%                      | 1    | 200 |      |
| 0382h   | 1382h   | トルク制限 No.2      |                               |      |     |      |
| * データがら | え映されるタイ | イミングを表わします。 A:目 | 即時反映                          |      |     |      |

| 命令コード   |         | 夕珎         | 設宁箝囲     | <u> </u>     | <b>50</b> 100 | 500 ** |
|---------|---------|------------|----------|--------------|---------------|--------|
| 読み出し    | 書き込み    | 白州         | 設た毛田     | <b>汉</b> 疋甲位 | 初旁胆           | 以吠*    |
| 0383h   | 1383h   | トルク制限 No.3 |          |              |               |        |
| 0384h   | 1384h   | トルク制限 No.4 |          | 1            | 200           | A      |
| 0385h   | 1385h   | トルク制限 No.5 | 0 ~ 200% |              |               |        |
| 0386h   | 1386h   | トルク制限 No.6 |          |              |               |        |
| 0387h   | 1387h   | トルク制限 No.7 |          |              |               |        |
| * データがら | マ映されスタイ | 信ングを表わします。 |          |              |               | -      |

データが反映されるタイミングを表わします。

A:即時反映

# 5.4 パラメータ

# ■ ユーザーパラメータ

| 命令:   | コード   | 反我                    | 中容                                                                                                    | 现中午日                                     | 机中半位 | 勿期病 | ᄐᄜᆞ |
|-------|-------|-----------------------|----------------------------------------------------------------------------------------------------|------------------------------------------|------|-----|-----|
| 読み出し  | 書き込み  | 一名你                   | · · · · · · · · · · · · · · · · · · ·                                                                             | しします。<br>設 定 軋 囲                         | 設定単位 | 初期他 | 及哄* |
| 0143h | 1143h | JOG運転速度               | JOG運転の回転速度を設定します。                                                                                                 | 0 r/min、および<br>80 ~ 1000 r/min           | 1    | 300 | A   |
| 01C2h | 11C2h | モーター回転方向<br>選択        | FWDが ONになったときのモーター回転<br>方向を設定します。                                                                                 | 0:十側 =CCW<br>1:十側 =CW                    | _    | 1   | 0   |
| 0815h | 1815h | 負荷ホールド機能<br>選択        | モーター停止時にシャフトを電気的に保持する力を発生させるかを選択します。                                                                              | 0:無効<br>1:有効                             | -    | 0   |     |
| 0818h | 1818h | 負荷ホールド<br>トルク制限設定値    | 負荷ホールドトルクの制限値を設定します。<br>-1を設定すると選択中の運転データ<br>No.に設定しているトルク制限値になりま<br>す。                                           | -1 ~ 50%                                 | 1    | -1  | A   |
| 0820h | 1820h | 運転入力方式選択              | 外部入力の運転信号を、2ワイヤ方式または3ワイヤ方式に切り替えます。                                                                                | 0:2 ワイヤ方式<br>1:3 ワイヤ方式                   | _    | 0   | С   |
| 0821h | 1821h | JOG運転トルク              | JOG運転時のトルク制限値を設定します。                                                                                              | 0 ~ 200%                                 | 1    | 200 |     |
| 0825h | 1825h | 減速比                   | ギヤヘッドの減速比を入力すると、ギヤ                                                                                                | 100 ~ 9999                               | 1    | 100 | 1   |
| 0826h | 1826h | 減速比の桁指定               | ヘッド出力軸の回転速度として表示できます。減速比は「減速比」×「減速比の桁指定」で算出した値になります。                                                              | 0: × 1<br>1: × 0.1<br>2: × 0.01          | -    | 2   |     |
| 0827h | 1827h | 増速比                   | モーター出力軸の回転速度に対する増速<br>比を設定します。設定値によって、表示<br>が異なります。増速比を1に設定すると、<br>減速比が有効になります。増速比を1以<br>外に設定すると、増速比が有効になりま<br>す。 | 1~5                                      | _    | 1   | A   |
| 0828h | 1828h | コンベヤ減速比               | コンベヤ用の減速比を設定すると、                                                                                                  | 100 ~ 9999                               | 1    | 100 |     |
| 0829h | 1829h | コンベヤ減速比の<br>桁指定       | ンベヤ減速比は「コンベヤ減速比」×「コン<br>ベヤ減速比の桁指定」で算出した値になり<br>ます。                                                                | 0: × 1<br>1: × 0.1<br>2: × 0.01          | _    | 2   |     |
| 082Ah | 182Ah | コンベヤ増速比               | モーター出力軸の回転速度に対するコン<br>ベヤ増速比を設定します。                                                                                | 1~5                                      | _    | 1   |     |
| 0871h | 1871h | アナログ入力信号<br>選択        | 運転データの設定方法を変更できます。<br>詳細は次ページをご覧ください。                                                                             | 0: = - = = = = = = = = = = = = = = = = = | _    | 0   | с   |
| 08A7h | 18A7h | 回転速度到達幅               | モーターの回転速度が設定値に達したと<br>判断する速度幅を設定します。                                                                              | 0 ~ 400 r/min                            | 1    | 200 | A   |
| 0A03h | 1A03h | 通信パリティ<br>(Modbus)    | 通信パリティを設定します。                                                                                                    | 0:なし<br>1:偶数パリティ<br>2:奇数パリティ             | _    | 1   |     |
| 0A04h | 1A04h | 通信ストップビット<br>(Modbus) | 通信ストップビットを設定します。                                                                                                  | 0:1ビット<br>1:2ビット                         | _    | 0   | D   |
| 0A05h | 1A05h | 送信待ち時間<br>(Modbus)    | 送信待ち時間を設定します。                                                                                                    | 0 ~ 10000<br>(× 0.1 ms)                  | 1    | 100 |     |

\* データが反映されるタイミングを表わします。

A:即時反映、C:Configurationの実行後に反映、D:電源の再投入後に反映

### アナログ入力信号選択による運転データの設定

アナログ入力信号選択で、運転データの設定方法を変更できます。下表に、モード No.とアナログ設定 /デジタ ル設定の組み合わせを示します。ここに示した組み合わせしか設定できません。

| モード No. | 運転データ No. | VR1    | VR2     | VR3     | 外部設定器  | デジタル設定                         |
|---------|-----------|--------|---------|---------|--------|--------------------------------|
|         | 0         | 回転速度   | 加速·減速時間 | トルク制限値  | _      | —                              |
|         | 1         | _      | 加速·減速時間 | トルク制限値  | 回転速度   | _                              |
| (出荷時)   | 2~7       | _      | _       | _       | _      | 回転速度<br>加速時間<br>減速時間<br>トルク制限値 |
| モード 1   | 0~7       | _      | _       | _       | _      | 回転速度<br>加速時間<br>減速時間<br>トルク制限値 |
| モード 2   | 0~7       | _      | _       | _       | トルク制限値 | 回転速度<br>加速時間<br>減速時間           |
|         | 0         | 加速時間   | 減速時間    | 回転速度    | _      | トルク制限値                         |
|         | 1         | 加速時間   | 減速時間    | —       | 回転速度   | トルク制限値                         |
| モード3    | 2~7       | _      | _       | _       | _      | 回転速度<br>加速時間<br>減速時間<br>トルク制限値 |
|         | 0         | 回転速度   | トルク制限値  | 加速·減速時間 | —      | —                              |
|         | 1         | —      | トルク制限値  | 加速·減速時間 | 回転速度   | —                              |
| モード 4   | 2~7       | _      | _       | _       | _      | 回転速度<br>加速時間<br>減速時間<br>トルク制限値 |
| モード 5   | 0         | トルク制限値 | 加速·減速時間 | 回転速度    | _      | —                              |
|         | 1         | トルク制限値 | 加速·減速時間 | -       | 回転速度   | _                              |
|         | 2~7       | _      | _       | _       | _      | 回転速度<br>加速時間<br>減速時間<br>トルク制限値 |

重要 出荷時、トルク制限設定器(VR3)は最大値に設定されています。モード3~5を選んだ場合、回転速 度や加速・減速時間が最大値になっていますので、モーターを運転する際は設定値を十分にご確認くだ さい。

# ■ アラーム・ワーニング

| 命令:   | ⊐—ド   | 夕称                | 内容                                                                                              | 設定範囲                      | 設定単位 | 如期值                                  | 豆味 * |
|-------|-------|-------------------|-------------------------------------------------------------------------------------------------|---------------------------|------|--------------------------------------|------|
| 読み出し  | 書き込み  |                   |                                                                                                 | 設定範囲                      | 設定手位 | 初均恒                                  | 及呋*  |
| 01A4h | 11A4h | 不足電圧ワーニング<br>レベル  | 主電源の不足電圧のワーニングレベル<br>を設定します。                                                                    | 0 ~ 480<br>(1=0.1 V)      | 1    | DC24 V<br>仕様:216<br>DC48 V<br>仕様:432 | A    |
| 0840h | 1840h | アラーム時<br>電磁ブレーキ動作 | アラーム発生時の電磁ブレーキの動作<br>タイミングを設定します。0に設定すると、<br>モーターが自然停止した後に電磁ブレー<br>キが作動して位置を保持します。              | 0:自然停止後<br>ロック<br>1:即時ロック | _    | 1                                    |      |
| 0841h | 1841h | 初期時運転禁止<br>アラーム機能 | 初期時運転禁止アラームの有効/無効を<br>切り替えます。                                                                   | 0:無効<br>1:有効              | _    | 0                                    | с    |
| 0842h | 1842h | 不足電圧アラーム<br>ラッチ   | 不足電圧アラーム保持機能の有効/無<br>効を切り替えます。0に設定した場合、<br>主電源の電圧が不足電圧検出レベル以<br>上に復帰すると、不足電圧のアラーム<br>は自動解除されます。 | 0:無効<br>1:有効              | _    | 0                                    |      |
| 0851h | 1851h | 過負荷ワーニング<br>機能    | 過負荷ワーニング機能の有効/無効を切<br>り替えます。                                                                    | 0:無効<br>1:有効              | _    | 1                                    |      |
| 0854h | 1854h | 不足電圧ワーニング<br>機能   | 不足電圧ワーニング機能の有効 /無効を<br>切り替えます。                                                                  | 0:無効<br>1:有効              | _    | 1                                    | A    |
| 0855h | 1855h | 過負荷ワーニング<br>レベル   | モーターの負荷トルクのワーニングレベ<br>ルを設定します。                                                                  | 50 ~ 100%                 | 1    | 100                                  |      |

\* データが反映されるタイミングを表わします。

A:即時反映、C:Configurationの実行後に反映

# ■ データ設定器

| 命令コード |       | 夕五             | 中资                                                                                          | 现中午日                                                    | 勿期病     | 토마  |
|-------|-------|----------------|---------------------------------------------------------------------------------------------|---------------------------------------------------------|---------|-----|
| 読み出し  | 書き込み  | 白柳             | · · · · · · · · · · · · · · · · · · ·                                                       | 放正則出                                                    | 110 册1但 | 及哄* |
| 01E0h | 11E0h | データ設定器<br>速度表示 | モニタモードで表示する運転速度の表示方法を設定します。0に設定すると、REV入力方向へ回転しているときは「-」が表示されます。                             | 0:符号あり<br>1:絶対値                                         | 0       | A   |
| 01E1h | 11E1h | データ設定器<br>編集   | 次の編集機能の有効/無効を切り替えます。<br>・モニタモードでのアラーム、ワーニング履歴<br>・データモード、パラメータモードでの設置値の変更<br>・コピーモードでの全ての操作 | 0:無効<br>1∶有効                                            | 1       |     |
| 0870h | 1870h | データ設定器<br>初期表示 | BLVに電源を投入したときの初期画面を選択します。                                                                   | 0:回転速度<br>1:コンベヤ速度<br>2:負荷率<br>3:運転番号<br>4:モニタモードのトップ画面 | 0       | D   |

\* データが反映されるタイミングを表わします。 A:即時反映、D:電源の再投入後に反映

# ■ I/O機能(ダイレクト I/O)

| 命令コード |       | 夕称        | 設定範囲                                   |                         | 初期値       | 反映 *1 |   |
|-------|-------|-----------|----------------------------------------|-------------------------|-----------|-------|---|
| 読み出し  | 書き込み  |           | 「「「「「」」「」」「」」「」」「」」「」」「」」「」」「」」「」」」「」」 |                         | 初知但       | 及呋 *1 |   |
| 0880h | 1880h | X0 入力機能選択 | 0:未使用                                  | 20:MB-FREE              | 1         |       |   |
| 0881h | 1881h | X1 入力機能選択 | 1:FWD                                  | 21:EXT-ERROR            | 2         |       |   |
| 0882h | 1882h | X2 入力機能選択 | (START/STOP)*2                         | 27:HMI                  | 19        | D     |   |
| 0883h | 1883h | X3 入力機能選択 | (RUN/BRAKE)*2                          | (RUN/BRAKE)*2           | 28:H-FREE | 48    | Б |
| 0884h | 1884h | X4 入力機能選択 | 19:STOP-MODE                           | 48:M0<br>49:M1          | 24        |       |   |
| 0885h | 1885h | X5 入力機能選択 | (FWD/REV)*2                            | 50:M2                   | 20        |       |   |
| 08A0h | 18A0h | Y0 出力機能選択 | 0:未使用<br>65:ALARM-OUT1                 | 71 : TLC<br>77 : VA     | 65        | ٨     |   |
| 08A1h | 18A1h | Y1 出力機能選択 | 66:WNG<br>68:MOVE                      | 81:ALARM-OUT2<br>84:DIR | 66        | ~     |   |

\*1 データが反映されるタイミングを表わします。

A:即時反映、B:運転停止後に反映

\*2 「運転入力方式選択」パラメータで「3ワイヤ方式」を設定したときは、()内の内容が適用されます。

# ■ I/O機能(リモート I/O)

| 命令コード |       | 夕我               | 乳中午田                                  | 力加估 | 反映 *1 |
|-------|-------|------------------|---------------------------------------|-----|-------|
| 読み出し  | 書き込み  |                  | こ こ こ こ こ こ こ こ こ こ こ こ こ こ こ こ こ こ こ | 的旁胆 | 及呋*1  |
| 08B0h | 18B0h | NET-IN0 入力機能選択   |                                       | 48  |       |
| 08B1h | 18B1h | NET-IN1 入力機能選択   |                                       | 49  |       |
| 08B2h | 18B2h | NET-IN2 入力機能選択   |                                       | 50  |       |
| 08B3h | 18B3h | NET-IN3 入力機能選択   |                                       | 1   |       |
| 08B4h | 18B4h | NET-IN4 入力機能選択   | 0:未使用                                 | 2   |       |
| 08B5h | 18B5h | NET-IN5 入力機能選択   | 1:FWD(START/STOP)*2                   | 19  |       |
| 08B6h | 18B6h | NET-IN6 入力機能選択   | 19:STOP-MODE(FWD/REV)*2               | 0   |       |
| 08B7h | 18B7h | NET-IN7 入力機能選択   | 20:MB-FREE                            | 20  |       |
| 08B8h | 18B8h | NET-IN8 入力機能選択   | 27:HMI                                | 0   |       |
| 08B9h | 18B9h | NET-IN9 入力機能選択   | 28:H-FREE<br>48:M0                    | 0   |       |
| 08BAh | 18BAh | NET-IN10 入力機能選択  | 49:M1                                 | 0   |       |
| 08BBh | 18BBh | NET-IN11 入力機能選択  | 50:M2                                 | 0   |       |
| 08BCh | 18BCh | NET-IN12 入力機能選択  |                                       | 0   |       |
| 08BDh | 18BDh | NET-IN13 入力機能選択  |                                       | 0   |       |
| 08BEh | 18BEh | NET-IN14 入力機能選択  |                                       | 0   |       |
| 08BFh | 18BFh | NET-IN15 入力機能選択  |                                       | 0   | C     |
| 08C0h | 18C0h | NET-OUT0 出力機能選択  | 0:未使用                                 | 48  | C     |
| 08C1h | 18C1h | NET-OUT1 出力機能選択  | 1:FWD_R(START/STOP_R)*2               | 49  |       |
| 08C2h | 18C2h | NET-OUT2 出力機能選択  | 2:REV_R(RUN/BRAKE_R)*2                | 50  |       |
| 08C3h | 18C3h | NET-OUT3 出力機能選択  | (FWD/REV R)*2                         | 1   |       |
| 08C4h | 18C4h | NET-OUT4 出力機能選択  | 20:MB-FREE_R                          | 2   |       |
| 08C5h | 18C5h | NET-OUT5 出力機能選択  | 27:HMI_R                              | 19  |       |
| 08C6h | 18C6h | NET-OUT6 出力機能選択  | 48:M0 R                               | 66  |       |
| 08C7h | 18C7h | NET-OUT7 出力機能選択  | 49:M1_R                               | 65  |       |
| 08C8h | 18C8h | NET-OUT8 出力機能選択  | 50:M2_R                               | 80  |       |
| 08C9h | 18C9h | NET-OUT9 出力機能選択  | 65:ALARM-OUT1                         | 0   |       |
| 08CAh | 18CAh | NET-OUT10 出力機能選択 | 68:MOVE                               | 0   |       |
| 08CBh | 18CBh | NET-OUT11 出力機能選択 | 71:TLC                                | 0   |       |
| 08CCh | 18CCh | NET-OUT12 出力機能選択 | 77:VA<br>80:S-BSV                     | 81  |       |
| 08CDh | 18CDh | NET-OUT13 出力機能選択 | 81 : ALARM-OUT2                       | 68  |       |
| 08CEh | 18CEh | NET-OUT14 出力機能選択 | 82:MPS                                | 77  |       |
| 08CFh | 18CFh | NET-OUT15 出力機能選択 | 84:DIR                                | 71  |       |

 08CFh
 18CFh
 NET-OUT15 出力機能選択
 04

 \*1
 データが反映されるタイミングを表わします。

C:Configurationの実行後に反映

\*2 「運転入力方式選択」パラメータで「3ワイヤ方式」を設定したときは、()内の内容が適用されます。

# 5.5 グループ機能

BLVにはグループ機能があります。グループ機能とは、複数のスレーブでグループを組み、そのグループに対して運転指令を一斉に送信することです。

### ■ グループの構成

グループは親スレーブ1台と子スレーブで構成されます。

### ■ グループのアドレス

グループ送信を行なうときは、グループのアドレスをグループの対象となる子スレーブに対して設定します。 グループのアドレスを設定した子スレーブは、親スレーブに送信された指令を受け取ることができます。 親スレーブに運転指令を送信することで、同一グループの子スレーブにも指令が送信されます。

#### • 親スレーブ

親スレーブには、グループ送信のための設定は必要ありません。親スレーブの号機番号が、グループのアドレス になります。

#### 子スレーブ

「グループ」(1018h)でグループのアドレスを子スレーブに設定します。

**重要** グループ機能で実行できるのはリモート I/O入力だけです。コマンドやパラメータの読み出し、書き込み は実行できません。

#### ■ グループ設定

グループ設定は、メンテナンスコマンド「NVメモリー括書き込み」を実行してもNVメモリに保存されません。

| 命令コード     |       | 中    | 記中午日                                                      | <b>勿</b> 即/店 |  |
|-----------|-------|------|-----------------------------------------------------------|--------------|--|
| 読み出し 書き込み |       |      | 設た型の                                                      | 10 期1但       |  |
| 0018h     | 1018h | グループ | グループを設定します。<br>-1:個別(グループを指定しません。)<br>0 ~ 31:グループを設定します。* | -1:個別        |  |

\* NETC01-CCを使用するときは0~11、NETC01-M2やNETC01-M3を使用するときは0~15の範囲で設定してください。

### ■ グループ機能の設定例

号機番号0のBLVを親スレーブ、号機番号1と2のBLVを子スレーブにしてグループを組むときは、次のように 設定してください。

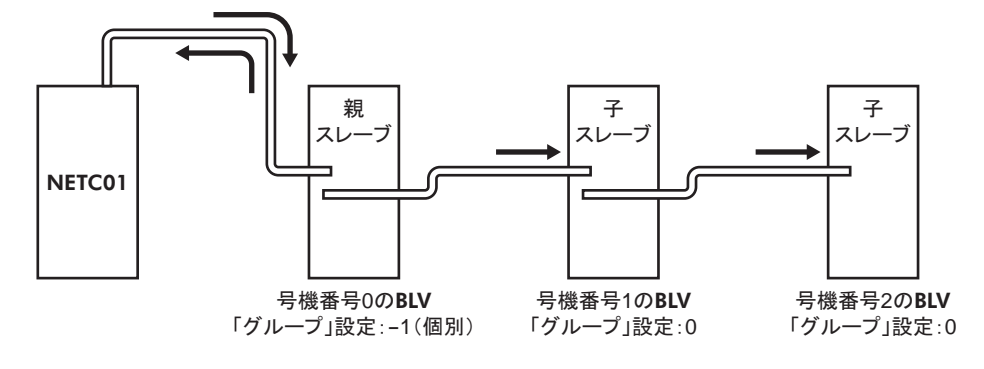

グループを構成する BLVの NET-IN3(リモート I/O)に FWDを割り付けたときのタイミングチャートです。

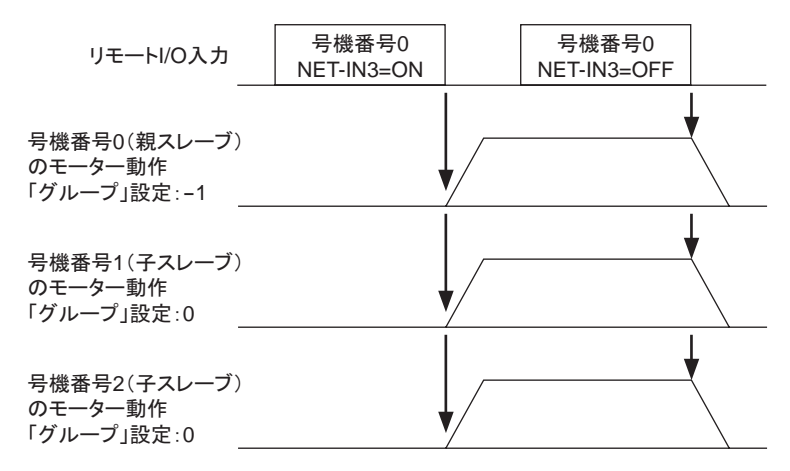

重要 親スレーブにリモート I/Oを入力すると、子スレーブも動作します。子スレーブにリモート I/Oを入力して も動作しません。

# 6 BLVのアラーム、ワーニング、通信エラー

**BLV**には、温度上昇、接続不良、運転操作の誤りなどから**BLV**を保護するアラーム(保護機能)と、アラームが発生する前に警告を出力するワーニング(警告機能)が備わっています。 また、マスタが要求した処理を実行できなかったときは、通信エラーを返します。

# 6.1 アラーム

アラームが発生すると ALARM-OUT出力が OFFになり、モーターが停止します。同時に ALARM LEDが点滅します。ALARM LEDの点滅回数を数える、または MEXEO2、OPX-2Aや RS-485 通信で、発生中のアラームを確認できます。

例:センサ異常のアラーム(点滅回数3回)

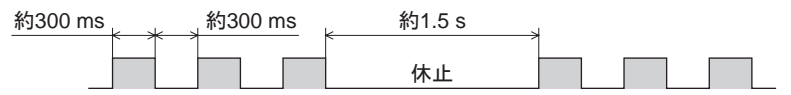

|  | ア | ラ | -1 | 5- | -覧 |
|--|---|---|----|----|----|
|--|---|---|----|----|----|

| アラーム<br>コード | ALARM<br>LED<br>点滅数 | アラーム名称   | 原因                                                                                                    | 処 置                                                                                                    | ALARM-<br>RESET入力<br>による解除 |
|-------------|---------------------|----------|----------------------------------------------------------------------------------------------------|----------------------------------------------------------------------------------------------------|----------------------------|
| 30h         | 2                   | 過負荷      | 定格トルクを超える負荷がモーター<br>に約5秒以上加わった。                                                                                                    | <ul> <li>負荷を軽くしてください。</li> <li>加速時間、減速時間などの運転パターンを見直してください。</li> </ul>                                                                                                    |                            |
| 28h         |                     | センサ異常    | 運転中にモーターのセンサ信号線<br>が断線した、またはモーター信号<br>用コネクタが外れた。                                                                                              | DIVLエーターの性性な変刺 アノギャ                                                                                                    |                            |
| 42h         | 3                   | 初期時センサ異常 | 主電源を投入する前に、モーター<br>のセンサ信号線が断線した、また<br>はモーター信号用コネクタが外れ<br>た。                                                                                   | BLVとモーメーの接続を確認していたさい。                                                                                                    |                            |
| 22h         | 4                   | 過電圧      | <ul> <li>主電源の電圧が過電圧検出レベルを上回った。</li> <li>【検出レベル】</li> <li>BLV510、BLV620:約 DC40 V</li> <li>BLV640:約 DC72 V</li> <li>大慣性を急激に起動、停止させた。</li> </ul> | <ul> <li>主電源の電圧を確認してください。</li> <li>運転時に発生するときは、負荷を軽くするか、加速時間、減速時間を長くしてください。</li> <li>加速時に発生するときは、速度応答を回生電力抑制モードにしてください。</li> <li>停止時に発生するときは、停止方法を瞬時停止にしてください。</li> </ul> | 有効                         |
| 25h         | 5                   | 不足電圧     | 主電源の電圧が不足電圧検出レベ<br>ルを下回った。<br>【検出レベル】<br>BLV510:約 DC18 V<br>BLV620:約 DC10 V<br>BLV640:約 DC20 V                                                | <ul> <li>主電源の電圧を確認してください。</li> <li>電源ケーブルの配線を確認してください。</li> </ul>                                                                                                    |                            |
| 31h         | 6                   | 過速度      | モーター出力軸の回転速度が<br>次の値を超えた。<br>BLV510:約 3600 r/min<br>BLV620、BLV640:約 4800 r/min                                                                | <ul> <li>負荷を軽くしてください。</li> <li>加速時間、減速時間などの運転パターンを見直してください。</li> </ul>                                                                                                    |                            |
| 20h         | 7                   | 過電流      | 地絡などによって、過大な電流が<br>BLVに流れた。                                                                                                    | ドライバとモーター間の配線に破損が<br>ないか確認し、電源を再投入してくだ<br>さい。                                                                                                    |                            |
| 41h         | 8                   | EEPROM異常 | <ul> <li>保存データが破損した。</li> <li>データの書き込みや読み出しができなくなった。</li> </ul>                                                                               | MEXE02、OPX-2A、または RS-485<br>通信でパラメータを初期化し、電源を<br>再投入してください。                                                                                                    | ××                         |

| アラーム<br>コード | ALARM<br>LED<br>点滅数 | アラーム名称              | 原因                                                                                                    | 処 置                                                                                                    | ALARM-<br>RESET入力<br>による解除 |
|-------------|---------------------|---------------------|----------------------------------------------------------------------------------------------------|----------------------------------------------------------------------------------------------------|----------------------------|
| 21h         | 9                   | 主回路過熱               | BLVの内部温度が主回路過熱レベ<br>ルを超えた。                                                                                                    | 筐体内の換気条件を見直してください。                                                                                                    |                            |
| 6Eh         | 10                  | 外部停止 *1             | EXT-ERROR入力が OFFになっ<br>た。                                                                                                    | EXT-ERROR入力を確認してください。                                                                                                    |                            |
| 46h         | 11                  | 初期時運転禁止 *2          | FWD入力または REV入力が ON<br>のときに、主電源を再投入した。<br>※「運転入力方式選択」パラメータ<br>で「3 ワイヤ方式」を設定している<br>ときに、START/STOP入力およ<br>び RUN/BRAKE入力が ONの状<br>態で主電源を再投入した。 | FWD入力または REV入力を OFFにし<br>てから、主電源を再投入してください。<br>※「運転入力方式選択」パラメータで<br>「3 ワイヤ方式」を設定していると<br>きは、START/STOP入力または<br>RUN/BRAKE入力を OFFにしてか<br>ら、主電源を再投入してください。 | 有効                         |
| 81h         |                     | ネットワークバス異常          | モーターの動作中、ネットワークコ<br>ンバータの上位ネットワークが解列<br>状態になった。                                                                                             | 上位ネットワークのコネクタやケーブ<br>ルを確認してください。                                                                                                    | 有効                         |
| 83h         |                     | 通信用スイッチ設定<br>異常     | 通信設定スイッチ(SW2)の No.4 を<br>ONにした。                                                                                                    | 通信設定スイッチ(SW2)の No.4を<br>OFFにして電源を再投入してください。                                                                                                    | 無効                         |
| 84h         | 12                  | RS-485 通信異常         | RS-485 通信の連続異常回数が<br>「通信異常アラーム」パラメータの設<br>定値に達した。                                                                                           | <ul> <li>上位システムとの接続を確認してください。</li> <li>RS-485 通信の設定を確認してください。</li> </ul>                                                                                |                            |
| 85h         |                     | RS-485 通信タイム<br>アウト | 「通信タイムアウト」パラメータに設<br>定した時間を経過しても、上位シス<br>テムとの通信が行なわれなかった。                                                                                   | 上位システムとの接続を確認してくだ<br>さい。                                                                                                    |                            |
| 8Eh         |                     | ネットワーク<br>コンバータ異常   | ネットワークコンバータでアラームが<br>発生した。                                                                                                    | ネットワークコンバータのアラームコー<br>ドを確認してください。                                                                                                    | 有効                         |
| 2Dh         | 14                  | 主回路出力異常 *3          | <ul> <li>モーター動力線が断線した、またはモーター動力用コネクタが外れた。</li> <li>運転入力信号を瞬時に切り替えたときに、モーターが追従できず回転していない状態が続いた。</li> </ul>                                   | <ul> <li>BLVとモーターの接続を確認してください。</li> <li>モーターが回転したことを確認してから、運転入力信号を切り替えてください。</li> </ul>                                                                 |                            |

\*1 EXT-ERRORを X0 ~ X5 入力に割り付けているときに発生します。

\*2 「初期時運転禁止アラーム機能」パラメータを「有効」に設定しているときに発生します。

\*3 トルク制限値を200%未満に設定したときは発生しません。

### ■ アラームの解除

必ず、アラームが発生した原因を取り除き、FWD入力またはREV入力をOFFにして安全を確保してから、次のどれかの方法でアラームを解除してください。タイミングチャートは、BLVシリーズユーザーズマニュアル 基本編をご覧ください。

- ALARM-RESET入力をワンショット入力(10 ms以上)する。
- メンテナンスコマンドでアラームのリセットを実行する。
- MEXE02または OPX-2Aでアラームリセットを実行する。
- 主電源を再投入する。制御電源を接続しているときは、制御電源も再投入してください。
- ■要 ・ アラームの種類によっては、ALARM-RESET入力、MEXEO2、OPX-2A、メンテナンスコマンドで解除できないものがあります。アラーム一覧で確認してください。これらのアラームは電源を再投入して 解除してください。電源を再投入しても正常に動作しないときは、内部回路が破損しているおそれがあります。最寄りの支店・営業所にご連絡ください。
  - メンテナンスコマンドでアラームを解除する場合、FWD入力または REV入力が ONの状態でアラームリセットを実行すると、アラームの解除後にモーターが起動し、危険です。必ず FWD入力または REV入力を OFFにしてから、アラームを解除してください。

#### ■ アラーム履歴

発生したアラームは、最新のものから順に10個までNVメモリに保存されます。次のどれかを行なうと、保存されているアラーム履歴を取得・消去できます。

- モニタコマンドでアラーム履歴を取得する。
- メンテナンスコマンドでアラーム履歴を消去する。
- MEXE02または OPX-2Aでアラーム履歴を取得・消去する。

# 6.2 ワーニング

ワーニングが発生すると、WNG出力がONになります。モーターの運転は継続します。 ワーニングが発生した原因が取り除かれると、WNG出力は自動でOFFになります。

■ ワーニング一覧

| Ξ | コード | ワーニングの種類    | 原因                                                                                                    | 処 置                                                                      |
|---|-----|-------------|----------------------------------------------------------------------------------------------------|--------------------------------------------------------------------------|
|   | 21h | 主回路過熱       | BLVの内部温度が過熱ワーニングレベルを超えた。                                                                                                    | 筐体内の換気状態を見直してください。                                                       |
| 2 | 25h | 不足電圧 *      | 主電源の電圧が、定格電圧に対して約<br>10%以上、下回った。                                                                                                    | <ul> <li>●主電源の入力電圧を確認してください。</li> <li>●電源ケーブルの配線を確認してください。</li> </ul>    |
| ( | 30h | 過負荷 *       | モーターの負荷トルクが過負荷ワーニング<br>レベルを超えた。                                                                                                    | <ul> <li>●負荷を軽くしてください。</li> <li>●加速時間、減速時間などの運転パターンを見直してください。</li> </ul> |
| 6 | 6Ch | 運転禁止        | <ul> <li>MEXE02または OPX-2Aでテストモード<br/>から他のモードへ移行したときに、FWD<br/>入力または REV入力が ONになってい<br/>た。</li> <li>※「運転入力方式選択」パラメータで<br/>「3 ワイヤ方式」を設定しているとき<br/>に、START/STOP入力および RUN/<br/>BRAKE入力が ONになっていた。</li> <li>MEXE02、OPX-2A、または RS-485<br/>通信で入力端子の割り付けを変更したと<br/>きに、割り付け先の端子が ONになって<br/>いた。</li> </ul> | 入力を OFFにしてください。                                                          |
| 8 | 84h | RS-485 通信異常 | RS-485 通信の異常が検出された。                                                                                                    | <ul> <li>上位システムとの接続を確認してください。</li> <li>RS-485 通信の設定を確認してください。</li> </ul> |

\* MEXE02または OPX-2Aでも検出レベルを変更できます。

### ■ ワーニング履歴

発生したワーニングは、最新のものから順に10個までRAMに保存されます。次のどれかを行なうと、保存されているワーニング履歴を取得・消去できます。

- モニタコマンドでワーニング履歴を取得する。
- メンテナンスコマンドでワーニング履歴を消去する。
- MEXE02または OPX-2Aでワーニング履歴を取得・消去する。

重要 BLVの電源を切ると、ワーニング履歴は消去されます。

# 6.3 通信エラー

通信エラーは、最新のものから順に10個までRAMに保存され、RS-485通信で確認できます。

|  | 通信 | エラ |  | 覧 |
|--|----|----|--|---|
|--|----|----|--|---|

| コード | 通信エラーの種類               | 原因                                                                        | 処 置                                                                                                    |
|-----|------------------------|---------------------------------------------------------------------------|----------------------------------------------------------------------------------------------------|
| 84h | RS-485 通信異常            | 次の異常が検出された。<br>・フレーミングエラー<br>・BCCエラー                                      | <ul> <li>●上位システムとの接続を確認してください。</li> <li>●RS-485 通信の設定を確認してください。</li> </ul>                                                        |
| 88h | コマンド未定義                | マスタから要求されたコマンドが未定義のため、実行できなかった。                                           | <ul> <li>■コマンドの設定値を確認してください。</li> <li>●フレーム構成を確認してください。</li> </ul>                                                                |
| 89h | ユーザー I/F通信中の<br>ため実行不可 | MEXE02または OPX-2Aと BLVが通信中のため、マスタから要求されたコマンドを実行できなかった。                     | MEXE02または OPX-2Aの処理が終了す<br>るまでお待ちください。                                                                                            |
| 8Ah | NVメモリ処理中の<br>ため実行不可    | BLVが NVメモリ処理中のため、実行でき<br>なかった。<br>・内部処理中(S-BSYが ON)<br>・EEPROM異常のアラームが発生中 | <ul> <li>内部処理が終了するまでお待ちください。</li> <li>EEPROM異常のアラームが発生した<br/>ときは、MEXE02、OPX-2A、または<br/>RS-485 通信でパラメータを初期化してく<br/>ださい。</li> </ul> |
| 8Ch | 設定範囲外                  | マスタから要求された設定データが範囲<br>外のため、実行できなかった。                                      | 設定データを確認してください。                                                                                                    |
| 8Dh | コマンド実行不可               | コマンドが実行できないときに、実行しよ<br>うとした。                                              | BLVの状態を確認してください。                                                                                                    |

### ■ 通信エラー履歴

通信エラーは、最新のものから順に 10 個まで RAMに保存されます。次のどれかを行なうと、保存されている通 信エラー履歴を取得・消去できます。

- モニタコマンドで通信エラー履歴を取得する。
- メンテナンスコマンドで通信エラー履歴を消去する。
- MEXE02で通信エラー履歴を取得・消去する。

重要 BLVの電源を切ると、通信エラー履歴は消去されます。

- この取扱説明書の一部または全部を無断で転載、複製することは、禁止されています。
   損傷や紛失などにより、取扱説明書が必要なときは、最寄りの支店または営業所に請求してください。
- 取扱説明書に記載されている情報、回路、機器、および装置の利用に関して産業財産権上の問題が生じても、当社は一切 の責任を負いません。
- 製品の性能、仕様および外観は改良のため予告なく変更することがありますのでご了承ください。
- 取扱説明書には正確な情報を記載するよう努めていますが、万一ご不審な点や誤り、記載もれなどにお気づきの点がありましたら、最寄りのお客様ご相談センターまでご連絡ください。
- Orientalmotor は、日本その他の国におけるオリエンタルモーター株式会社の登録商標または商標です。
   CC-Link は CC-Link 協会の登録商標です。
   MECHATROLINK は MECHATROLINK 協会の登録商標です。

その他の製品名、会社名は各社の登録商標または商標です。この取扱説明書に記載の他社製品名は推奨を目的としたもので、 それらの製品の性能を保証するものではありません。オリエンタルモーター株式会社は、他社製品の性能につきましては一切 の責任を負いません。

 $\ensuremath{\mathbb{C}}$  Copyright ORIENTAL MOTOR CO., LTD. 2012

2020年12月制作

# オリエンタルモーター株式会社

| の問い合わせ怒し(フリーコールです。携帯・PHSからもご利用いただけます。)                                                                                |                                                                                                    |  |  |
|----------------------------------------------------------------------------------------------------|----------------------------------------------------------------------------------------------------|--|--|
| 技術的なお問い合わせ・訪問・お見積・ご注文<br>総合窓口<br>お客様ご相談センター<br>受付時間 平日/9:00~19:00                                                     | CC-Link・MECHATROLINKなどのFAネットワークや<br>Modbus RTUに関するお問い合わせ<br><b>ネットワーク対応製品専用ダイヤル</b><br>TEL 0120-914-271 <u>受付時間 平日/9:00 ~ 17:30</u> |  |  |
| 東京 TEL 0120-925-410 FAX 0120-925-601<br>名古屋 TEL 0120-925-420 FAX 0120-925-602<br>大阪 TEL 0120-925-430 FAX 0120-925-603 | 故障かな?と思ったときの検査修理窓口<br>アフターサービスセンター<br>受付時間 平日/9:00 ~ 18:30<br>TEL 0120-911-271 FAX 0120-984-815                                     |  |  |

WEBサイトでもお問い合わせやご注文を受け付けています。 https://www.orientalmotor.co.jp/